# SONY BASEBAND PROCESSOR UNIT BPU4000

OPERATION MANUAL 1st Edition (Revised 3)

English

## **Table of Contents**

| Overview                                     | 3  |
|----------------------------------------------|----|
| Features                                     | 3  |
| System Configuration                         | 5  |
| Name and Function of Parts                   | 10 |
| Front Panel                                  | 10 |
| Rear Panel                                   | 11 |
| Connection and Setup                         | 13 |
| 4K System Connection                         | 13 |
| Extension Mode Connection                    | 14 |
| HD CUTOUT Video System                       | 15 |
| HFR Video System                             | 17 |
| Relationship between Connection Type and BNC | 20 |
| Connector Assignment                         | 21 |
| Paint Functions in HDR MODE and WIDE COLOR   |    |
| MODE                                         | 24 |
| Status Display                               | 29 |
| Displaying the Status Screen                 | 29 |
| Status Display Screen                        | 29 |
| Menu Settings                                | 30 |
| Changing Settings using the Menu             | 30 |
| Menu Tree                                    | 31 |
| Menu List                                    | 33 |
| Appendix                                     | 41 |
| Precautions                                  | 41 |
| Error Messages                               | 41 |
| Specifications                               | 42 |

## **Overview**

The BPU4000 Baseband Processor Unit connects to a CA4000 Camera System Adaptor, mounted on a PMW-F55 Solid-state Memory Camcorder<sup>1)</sup> or an F65 Digital Motion Picture Camera<sup>2)</sup>, or to an HDC4300 Color Camera<sup>3)</sup> or HDC-P43 Multi Purpose Camera<sup>4)</sup> via an optical fiber cable. It processes video signals from the camera and provides an interface with external devices.

It can also connect to an HDCU2000-series or HDCU1000series<sup>5)</sup> Camera Control Unit (hereinafter referred to as the "CCU") to form a 4K video multi-camera system, supplying power to the camera and transferring various signals (intercom, tally, prompter, audio, etc.).

- 1) Requires PMW-F55 software version 2.10 or later.
- 2) Requires the SKC-4065 F65 Adaptor.
- 3) Requires BPU4000 software version 3.00 or later.
- Requires BPU4000 software version 3.30 or later. Also, connection with an HDC-P43 requires an HKCU-SM100 CCU Extension Adaptor and single-mode fiber cable.
- If using a HDCU1000-series unit, please contact your Sony representative.

### Features

### Note

For system camera operation, first check that the software and ROM version of this unit, PMW-F55, F65, F65 Adaptor, CA4000, HDC4300, and HDC-P43 support this function.

### 4K and HD dual system support

Equipped with 4K video signal processing functions, and down-converter for conversion to HD format. It can support a 4K camera system and HD camera system at the same time when used in combination with a CCU. It can also be used as a camera (PMW-F55 or F65) extension unit when not connected to a CCU.

### Various HFR (High Frame Rate) functions

The unit supports a wide range of HFR video signal output, including  $2\times/3\times/4\times/6\times/8\times$  HD and  $2\times$  4K. The formats that are available for use depend on the connected devices. The unit has a built-in function for generating normal speed video from HFR video, allowing it to output both HFR video and normal speed video simultaneously. The normal speed video can be used in a conventional HD camera system and similar systems by connecting a CCU.

### Slim enclosure

Houses high-performance signal processing circuits in a slim, 1.5U enclosure equipped with dual 2-system 4K signal output connectors, dual 2-system HD signal output connectors, one set of optical fiber connectors, and interface connectors on the rear panel.

### Video input/output

### Outputs

- 3G/HD-SDI: 2-system (4 outputs/system), 2 connectors for each output
- 3G/HD-SDI: 1 system (2 outputs)
- HD-SDI: 1 system (2 outputs)

### Inputs

- Reference signal (analog), 1-system 1)
- 3G/HD-SDI return signal, 2-system<sup>1)</sup>
- 1) Available only when used as a camera extension unit.

### **External sync signal**

When connected with a CCU, operation is synchronized with the CCU and an external sync signal is not required. When not connected with a CCU (i.e. when used as a camera extension unit), operation can be synchronized to a sync signal (HD tri-level sync or SD black burst) from an external device.

### 4K/HD parallel processor built-in

Equipped with built-in 4K signal processor and HD signal processor (down-converted from 4K signal). The processors operate independently in parallel, allowing you to optimize functions, such as detail processing, for both the 4K and HD systems.

### **Optical digital transmission**

Digital signal transmission over a single optical fiber cable (two single-mode optical fibers, two power supply lines, two control lines) connecting the unit and a camera adaptor for stable, high-capacity transfers.

The unit and a CCU are also connected using a single optical fiber cable.

When used in combination with an HDCU2000, data signals and power can be transferred distances up to 2,000 m (6,560 ft) (camera cable length) when connected to a PMW-F55. When used in combination with an HDCU2500, the maximum distance is 1,000 m (3,280 ft).

(The maximum distance power can be supplied varies with the camera peripheral system configuration and type of optical fiber cable).

### HDR (High Dynamic Range) shooting

Supports two HDR shooting modes, in addition to normal SDR (Standard Dynamic Range) shooting.

In "Live HDR" mode, HDR video and SDR are output at the same time. Paint functions are enabled for both HDR video and SDR video, allowing you to create separate pictures. In "CINEMA" mode, video data is output for recording that can incorporate the advantage of the dynamic range of the camera. Data with various video characteristics can be output, depending on the camera to connect.

### Note

Enabled only when a camera that supports 4K output is connected.

### Wide color gamut

Output of 4K signals with color space close to BT.2020 is supported.

### Note

Enabled only when a camera that supports 4K output is connected.

### **Optional accessories**

Additional functionality can be added by incorporating the following optional accessories.

For details about installing optional accessories, please contact your Sony representative.

## SZC-2001/SZC-2001M/SZC-2001W HD CUTOUT software

Extracts a region, selected by the operator, from the 4K image as an HD image.

### SZC-4002/SZC-4002M/SZC-4002W HFR software

Transfers HFR (High Frame Rate) video and performs signal processing for the following formats. Note that when an HDC4300 or HDC-P43 is connected, HD 59.94P (2x)/50P (2x) and HD 59.94P (3x)/50P (3x) are supported without installing SZC-4002/4002M/4002W software.

Yes: Supported, No: Not supported

| Supported format        | Connected device |     |                     |  |  |
|-------------------------|------------------|-----|---------------------|--|--|
|                         | PMW-F55          | F65 | HDC4300,<br>HDC-P43 |  |  |
| HD 59.94P (4×)/50P (4×) | Yes              | No  | Yes                 |  |  |
| HD 59.94P (6×)/50P (6×) | Yes              | No  | Yes                 |  |  |
| HD 59.94P (8×)/50P (8×) | No               | No  | Yes                 |  |  |
| 4K 59.94P (2×)/50P (2×) | No               | Yes | Yes                 |  |  |

Interlaced output is also supported in HD HFR 1080 format.

### Notes

- The SZC-2001M/2002M/4002M can be used for 30 days.
- The SZC-2001W/2002W/4002W can be used for 7 days.
- SZC-2002/2002M/2002W HD HFR Software is optional software for enabling HFR when connected to a PMW-F55 or F65. SZC-4002/4002M/4002W software is required to use 4x/6x/8x HD with the HDC4300 or HDC-P43.

### **System Configuration**

### Note

Production of some of the peripherals and related devices shown in the figures may have been discontinued. For advice on choosing devices, please contact your Sony representative.

### **PMW-F55 connection example**

Connection example of PMW-F55 and HDCU2000/2500 for operation as a system camera.

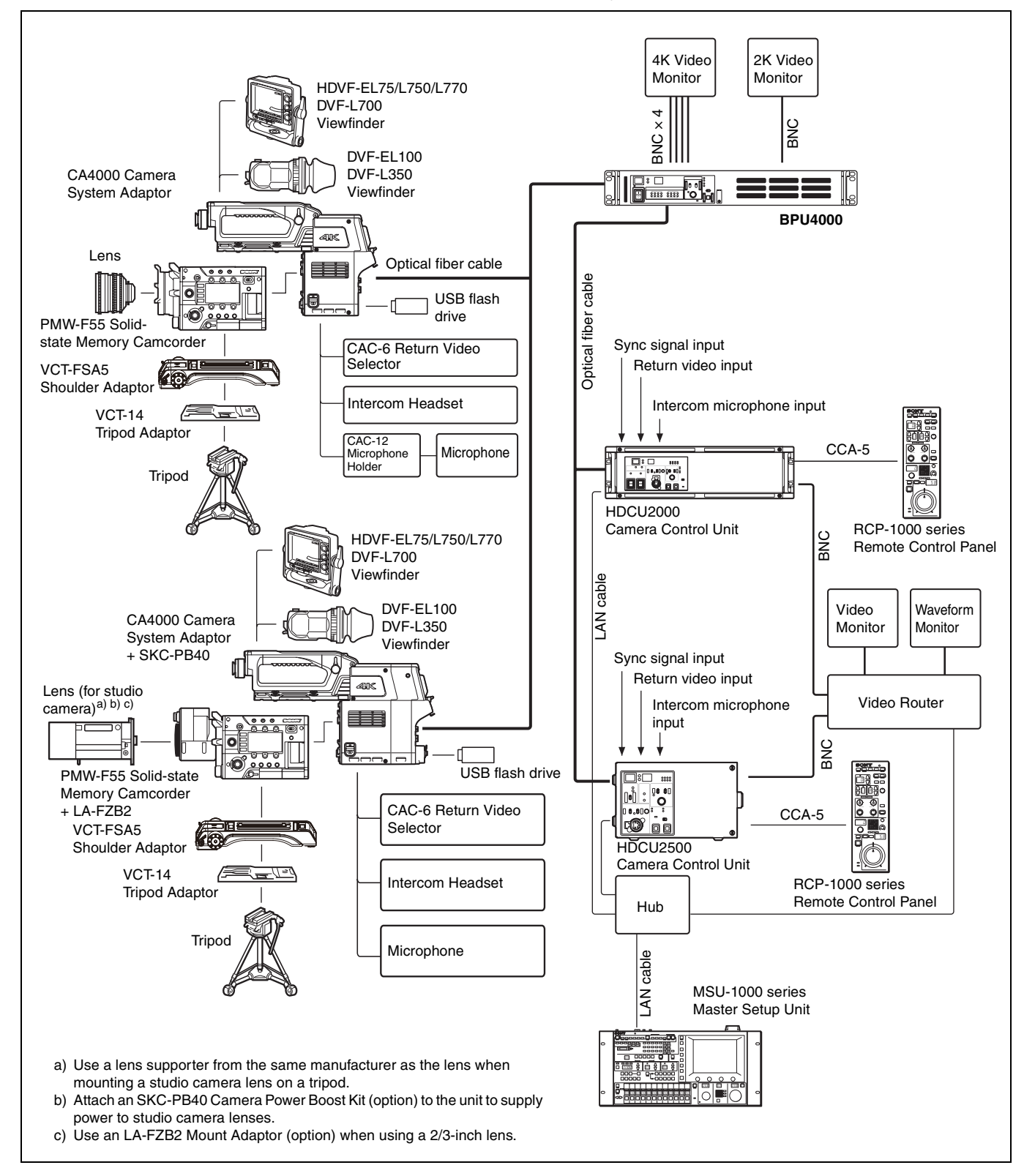

### Extension mode connection example

Connection example without HDCU2000/2500 for operation as a camera extension unit.

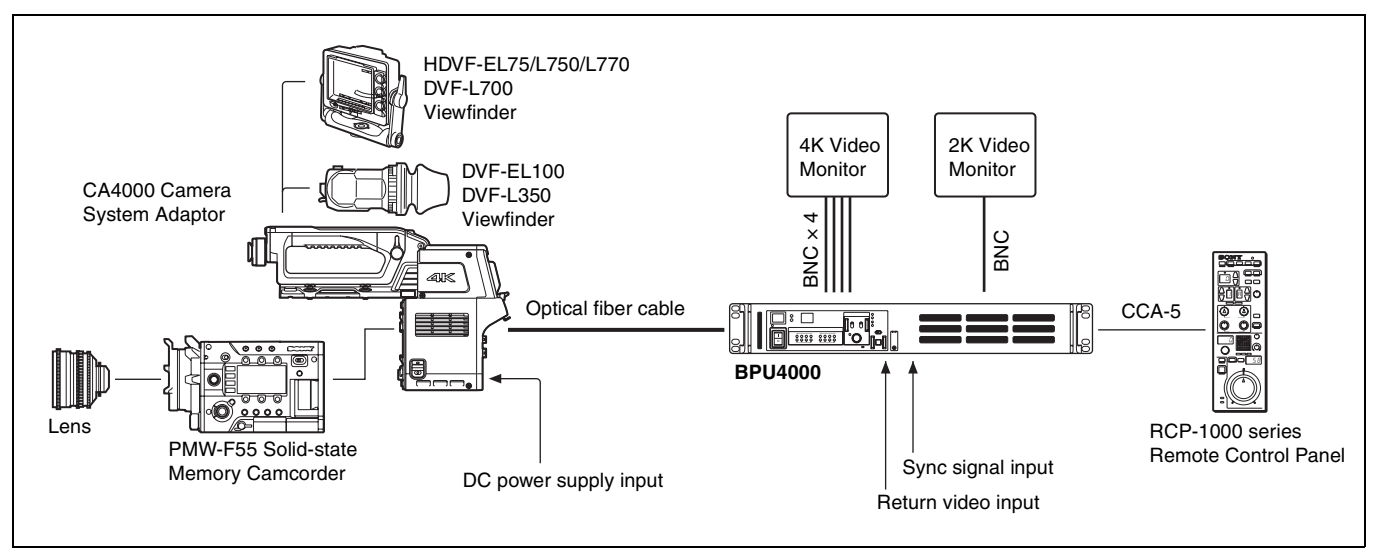

### F65 connection example

Connection example of operation using an F65 as a system camera.

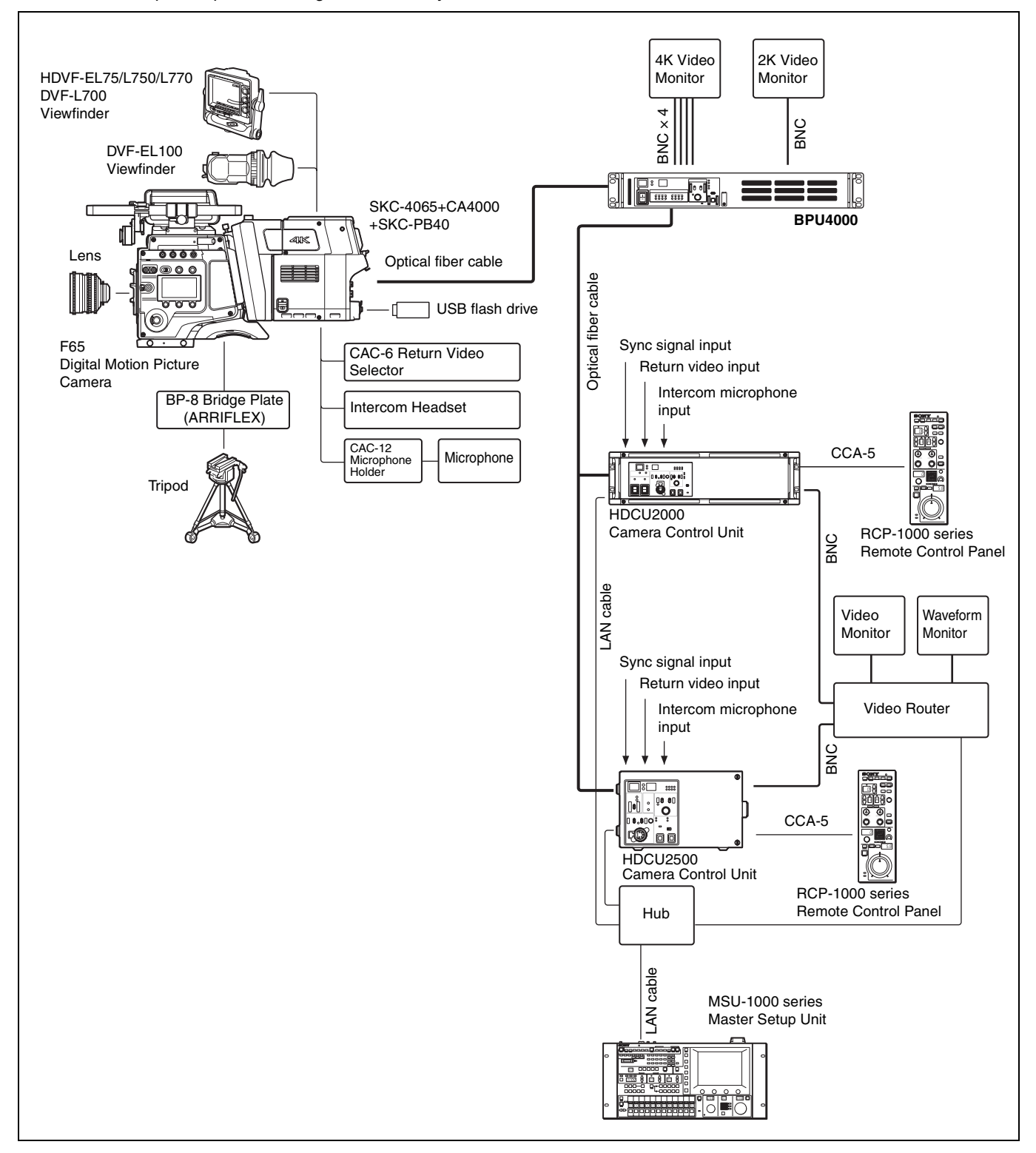

### HDC4300 connection example

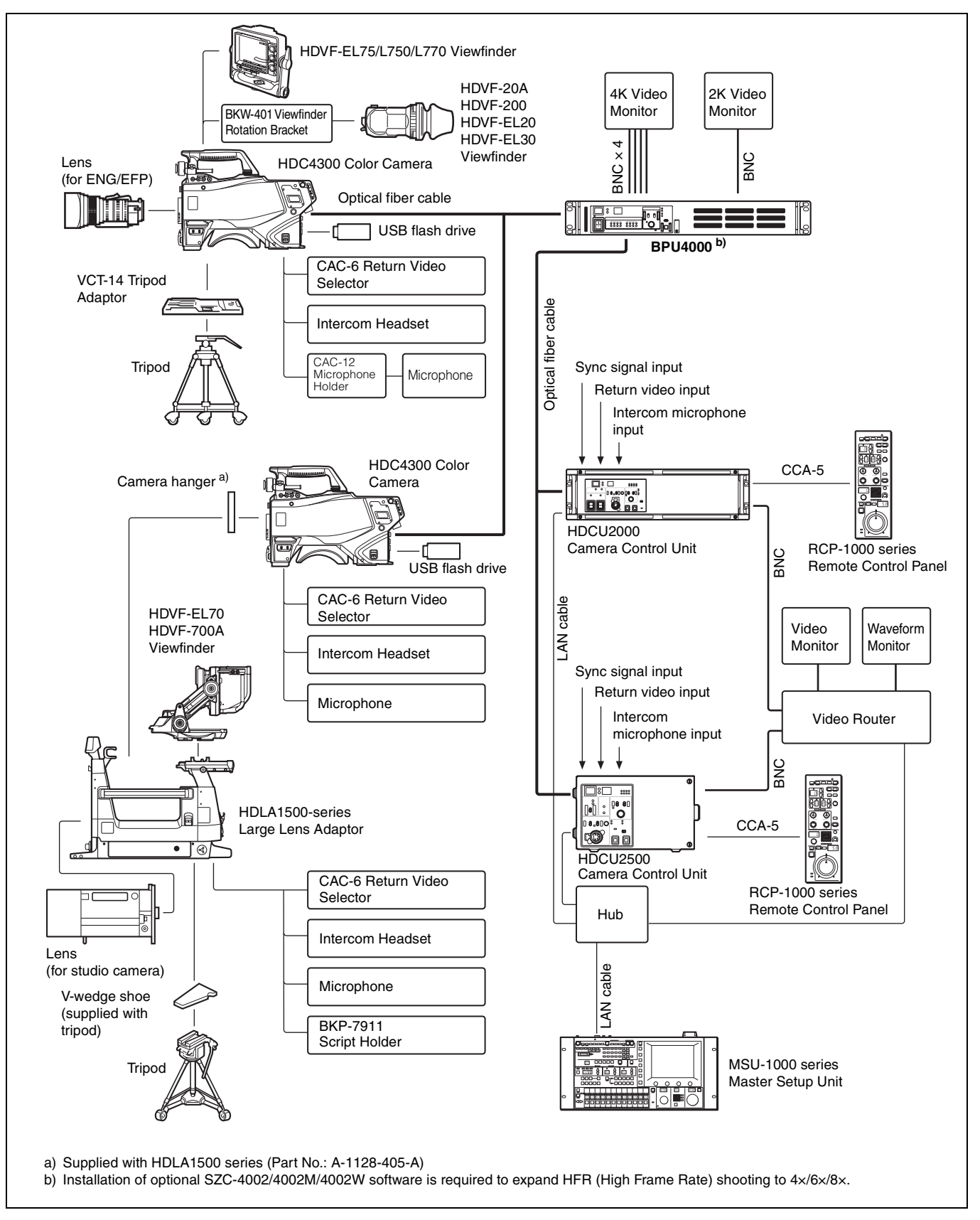

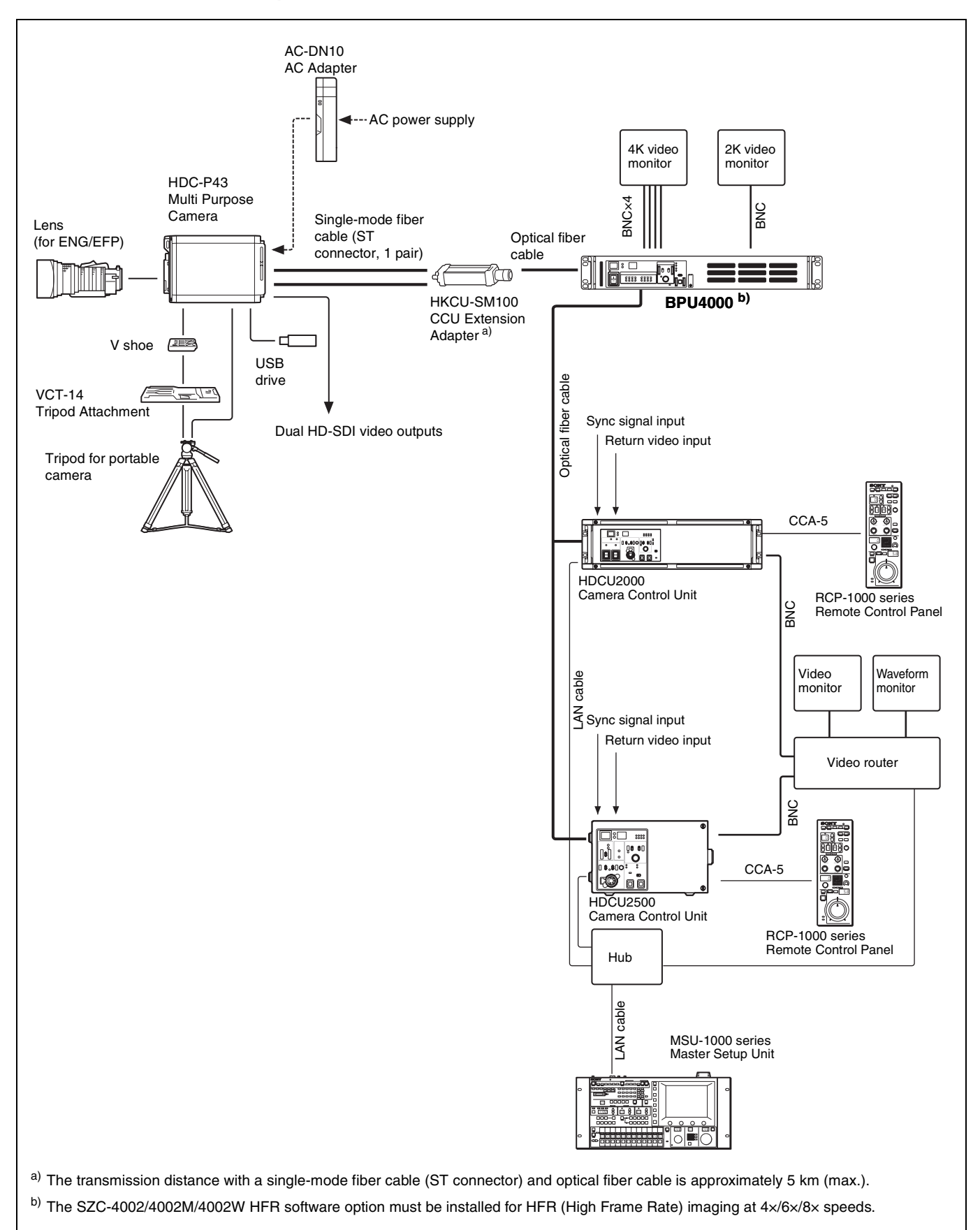

## Name and Function of Parts

### **Front Panel**

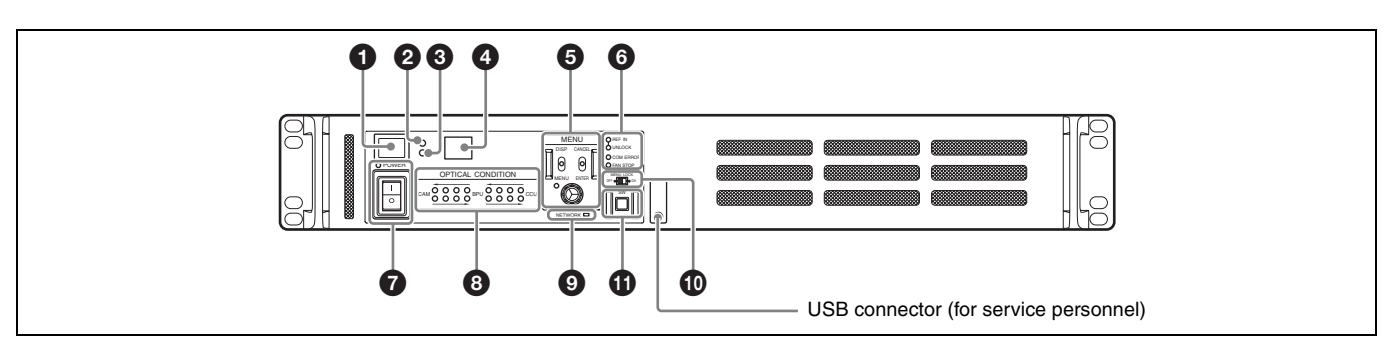

### Red tally light

Turns on when a red tally signal is received. When the CALL button on the video camera, the MSU-1000 Master Setup Unit, or the RCP-1000 series Remote Control Panel is pressed, the light turns off if lit or turns on if not lit.

A supplied number plate can be attached (see following diagram).

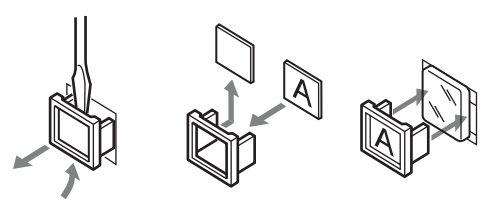

### 2 Yellow tally light

Turns on when a yellow tally signal is received.

### Green tally light

Turns on when a green tally signal is received.

### CCU number display

Displays the camera number specified in the menu of the CCU for a system connection.

A number is not displayed when this unit is used as an extension unit.

### MENU control block

DISP/MENU lever and indicator

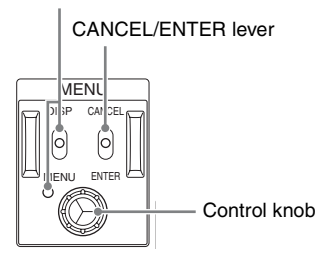

- **DISP/MENU lever and indicator:** Used to display the status and menu. The indicator flashes when the menu is displayed.
- **CANCEL/ENTER lever:** Used to cancel/enter settings when the menu is displayed.

**Control knob (rotary encoder):** Used to switch pages when the status screen is displayed. Used to move the cursor within a page and to change the setting of the selected item when the menu is displayed.

Pushing the control knob has the same function as setting the CANCEL/ENTER level to ENTER.

### **6** Status display indicators

**REF IN (green):** Indicates presence of reference input signal. **UNLOCK (red):** Indicates operation is not synchronized to

input reference signal.

When connected to a CCU, REF IN and UNLOCK indicate the lock status for the CCU.

**COM ERROR (red):** Indicates a communications error with the video camera, CCU, or external control device (such as an RCP-1000 series Remote Control Panel).

FAN STOP (red): Indicates the internal fan has stopped.

### **POWER** switch and indicator

Turns the system power supply on/off to the unit, video camera, and RCP-1000 series Remote Control Panel or other device connected to the REMOTE connector. Switch to "I" to turn the power on, and switch to "O" to turn the power off. The indicator lights up when power is turned on.

### Optical signal condition indicators

Displays the communications link optical signal level condition between the video camera, CCU, and the unit.

CAM ← BPU: Signal level from the unit to the video camera CAM → BPU: Signal level from the video camera to the unit BPU ← CCU: Signal level from the CCU to the unit

BPU→CCU: Signal level from the unit to the CCU

Indicates the receive signal status according to the following indicators.

Two green indicators (right): Receive signal condition is very good.

One green indicator (2nd from right): Receive signal condition is OK.

One yellow indicator (2nd from left): Receive signal level is weak.

**One red indicator (left):** Receive signal level is severely degraded.

### NETWORK indicator

Displays the network system connection status.

- On: Indicates that an external control device (MSU-1000 Master Setup Unit or RCP-1000 series Remote Control Panel) is connected when the CNS MODE setting in <CNS SETTING> is set to BRIDGE.
- Flashing: Indicates that an external control device (MSU-1000 Master Setup Unit or RCP-1000 series Remote Control Panel) is not connected successfully when the CNS MODE setting in <CNS SETTING> is set to BRIDGE.
- Off: Indicates that the LAN cable is not connected or network system connection parameters have not been set when the CNS MODE setting in <CNS SETTING> is set to BRIDGE.

The indicator is always off when CNS MODE is set to LEGACY.

For details, see "<CNS SETTINGS>" (page 36).

### Menu lock switch

Locks the menu control block on the front panel.

### Assignable buttons

You can assign functions to these buttons from the BPU menu.

### **Rear Panel**

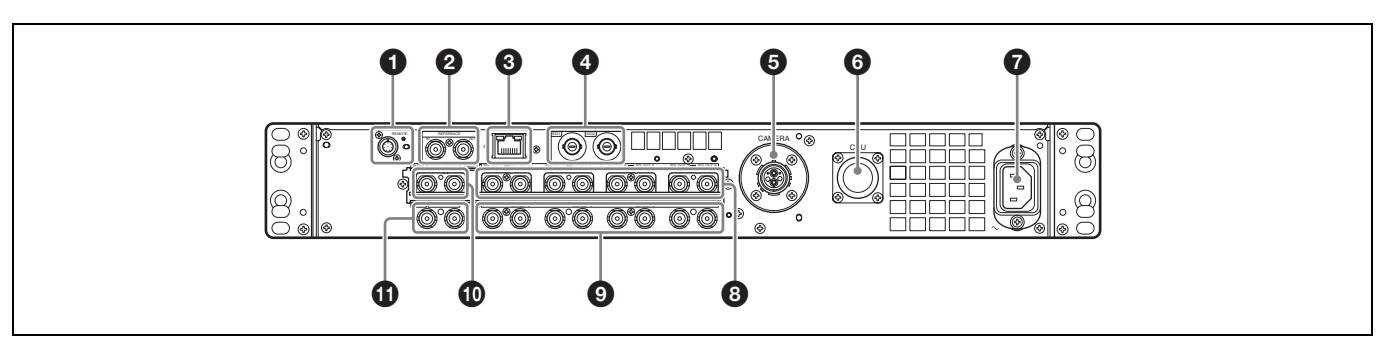

### **1** REMOTE connector (round type, 8-pin)

Connects to an RCP-1000 series Remote Control Panel or MSU-1000 Master Setup Unit using a CCA-5 connection cable. Remote control signals are transmitted and received via this connector. It also supplies power when connected to an RCP-1000 series Remote Control Panel.

### Note

When connected to a CCU, do not connect anything to this connector.

### REFERENCE IN/OUT (reference sync signal) connectors

### • IN connector (BNC type) (left)

Inputs an external HD tri-level sync signal or SD reference sync signal (black burst signal).

The type of reference signal is detected automatically and can be checked in the setup menu.

### Note

When connected to a CCU, do not connect anything to this connector.

### • OUT connector (BNC type) (right)

When a reference sync signal is input on the IN connector or the unit is turned off, the signal input on the IN connector is output as-is (loop through). Otherwise, this connector outputs an SD composite sync signal or a HD tri-level signal from the internal sync signal generator (HD tri-level signal set by factory default).

Available only when used as a camera extension unit.

### ③ ☆ (LAN) connector (RJ-45 8-pin)

Connects to a LAN. Connect to a LAN hub (10BASE-T/100Base-TX) using a LAN cable (shielded type, category 5 or higher).

## SDI1 and SDI2 (return video input) connectors (BNC type)

Connects to 2-system, independent, 3G/HD-SDI return video signal inputs. The SDI1/SDI2 selection is made using the return switch on the video camera. The SDI2 connector becomes the HD prompter input connector by enabling HD PROMPTER on the <RETURN> page in the

### CONFIGURATION menu.

Available only when used as a camera extension unit.

### **G** CAMERA connector (optical fiber connector)

Connects to a video camera using an optical fiber cable. All video camera signals (power supply, control signals, video signal, audio signal, etc.) can be transmitted and received via a single optical fiber cable.

## CCU (camera control unit) connector (optical fiber connector)

Connects to a camera control unit using an optical fiber cable. All video camera signals (power supply, control signals, video signal, audio signal, etc.) can be transmitted and received via a single optical fiber cable. In an extension mode connection, it can also supply power to the camera by connecting an HDCE-200 Camera Extension Adaptor.

### Note

A communications error may occur if there is any dust or other matter on the surface of the optical fiber cable connector. Always attach the connector cap when not in use.

#### $m O \sim$ AC IN (AC power supply) connector

Connects to the AC power supply using the specified power supply cord. The power supply cord can be attached to the unit using the optional plug holder.

### 3G/HD SDI OUTPUT connector (SLOT1) (BNC type)

Outputs video signals from the video camera using Multi-Link format comprising 3G-SDI signals and HD-SDI signals.

For details about assignments to each signal output connector in the Multi-Link interface, see "Relationship between Connection Type and BNC Connector Assignment" (page 21).

When using the HD CUTOUT option, the extracted cut-out signal is output from this connector.

### 3G/HD SDI OUTPUT connector (SLOT2) (BNC type)

Outputs video signals from the video camera using Multi-Link format comprising 3G-SDI signals and HD-SDI signals.

For details about assignments to each signal output connector in the Multi-Link interface, see "Relationship between Connection Type and BNC Connector Assignment" (page 21).

### 3G/HD SDI OUT connector (SLOT3) (BNC type)

Outputs 1-system video signals from the video camera as 3G-SDI signals or HD-SDI signals.

They can also output signals with superimposed text characters and markers.

The same signal is output from each connector grouped in pairs.

### HD SDI OUT connector (SLOT4) (BNC type)

Outputs 1-system video signals from the video camera as HD-SDI signals.

They can also output signals with superimposed text characters and markers.

The same signal is output from each connector grouped in pairs.

## **Connection and Setup**

### **4K System Connection**

A 4K format camera system is formed by connecting the unit to a video camera (F65<sup>1)</sup> or PMW-F55<sup>2)</sup> with mounted CA4000, HDC4300<sup>3)</sup>, or HDC-P43<sup>4)</sup>) and HDCU2000/2500 Camera Control Unit (CCU) using optical fiber cables.

1) Requires the SKC-4065 F65 Adaptor.

2) Requires PMW-F55 software version 2.10 or later.

3) Requires BPU4000 software version 3.00 or later.

 Requires BPU4000 software version 3.30 or later. Also requires an HKCU-SM100 CCU Extension Adaptor and single-mode fiber cable.

Functions provided by the CCU (genlock, power supply to the video camera, and various interface functions) can be used as-is. HD signals down-converted from the 4K signal can be output from SLOT3, SLOT4, and the CCU.

### **Connection example**

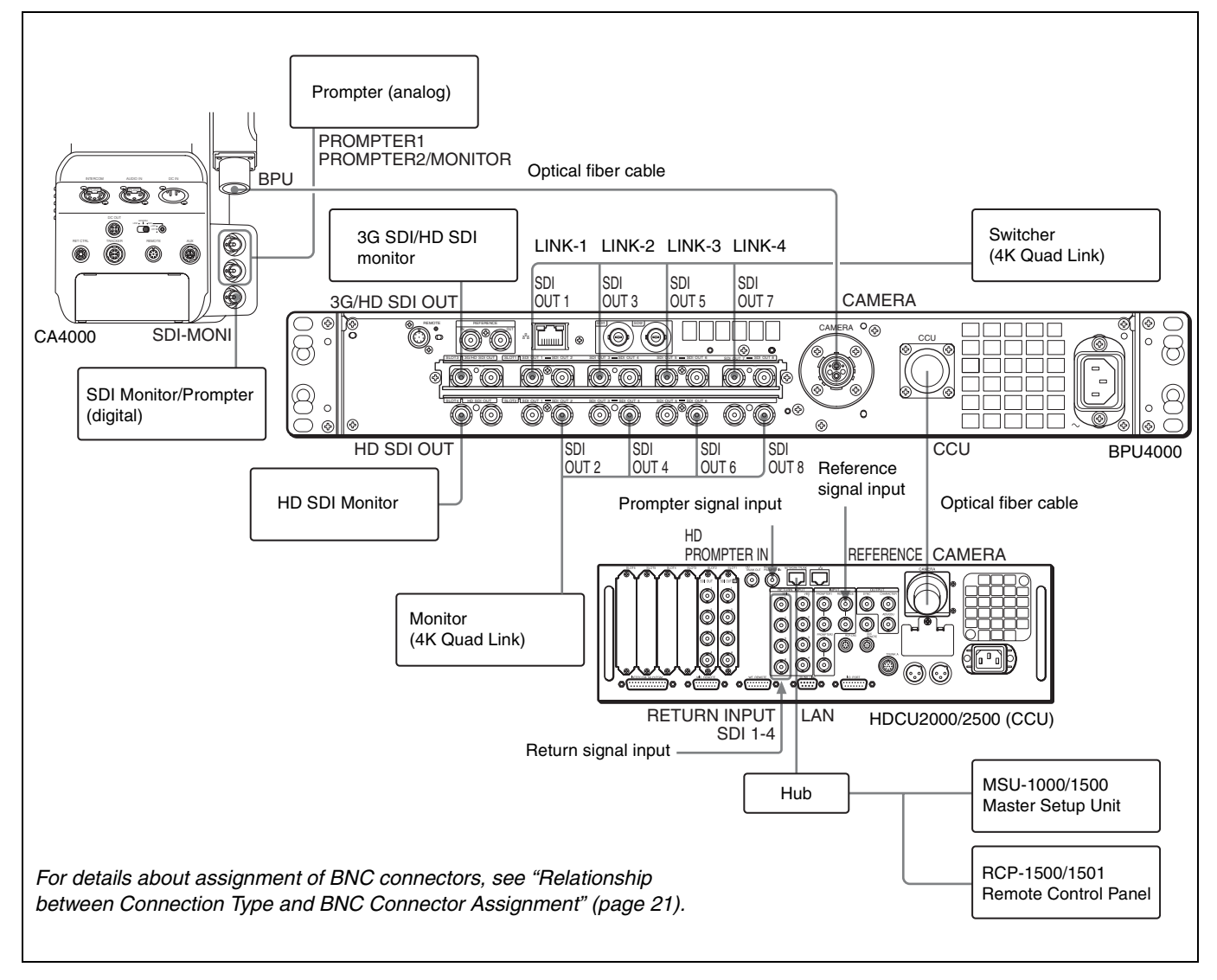

### Settings

| Device            | Setting                            | Menu/Page                                                                                     | Item              |            | Set value                        |
|-------------------|------------------------------------|-----------------------------------------------------------------------------------------------|-------------------|------------|----------------------------------|
| BPU4000           | Image format settings              | CONFIGURATION/ <system< td=""><td>SYSTEM</td><td>RESOLUTION</td><td>4096×2160</td></system<>  | SYSTEM            | RESOLUTION | 4096×2160                        |
|                   |                                    | SETTINGS>                                                                                     | FORMAI            | FREQUENCY  | Displays value set on CCU.       |
|                   | Video output connector settings    | CONFIGURATION/ <output format=""><br/>Can also be set using the control panel.</output>       | SLOT1 to<br>SLOT4 |            | Video output format of each slot |
| HDCU2000/<br>2500 | Image format settings              | SYSTEM OPERATION/                                                                             | FREQUENCY         | HD         | Frame frequency                  |
|                   |                                    | <multi format=""></multi>                                                                     | HD-SD<br>DELAY    |            | Frame (1F)                       |
|                   | Video output connector settings    | SYSTEM OPERATION/<br><output format=""><br/>Can also be set using the control panel.</output> | SLOT1 to<br>SLOT6 |            | Video output format of each slot |
|                   | Transfer rate settings             | CCU CONFIGURATION/<br><prompt trunk=""></prompt>                                              | TRANSMIT          |            | AUTO, HIGH BIT RATE              |
| CA4000            | Prompter output connector settings | MAINTENANCE/ <sdi-out></sdi-out>                                                              | SDI-MONI<br>OUT   |            | HD-PROMPT                        |
|                   |                                    | MAINTENANCE/ <prompter2 out=""></prompter2>                                                   | OUTPUT            |            | PROMPTER2                        |

### **Extension Mode Connection**

The unit can be used to form a video signal extension system by connecting it to a video camera (F65<sup>1) 2)</sup> or PMW-F55 with mounted CA4000, HDC4300, or HDC-P43<sup>3)</sup>) using optical fiber cables.

The system can be synchronized because using the external genlock function.

Intercom systems and multi-camera operation systems are not supported.

An external power supply or power supplied from the CCU connector of an HDCE-200 is also required for the camera, since power is not supplied from the unit.

HD signals down-converted from 4K signals or generated normal speed signals from HFR video can be output from the SLOT3 and SLOT4 outputs.

1) Requires an external power supply when the F65 is used in an extension connection.

2) Requires the SKC-4065 F65 Adaptor.

3) Requires BPU4000 software version 3.30 or later. Also requires an HKCU-SM100 CCU Extension Adaptor and single-mode fiber cable.

### **Connection example**

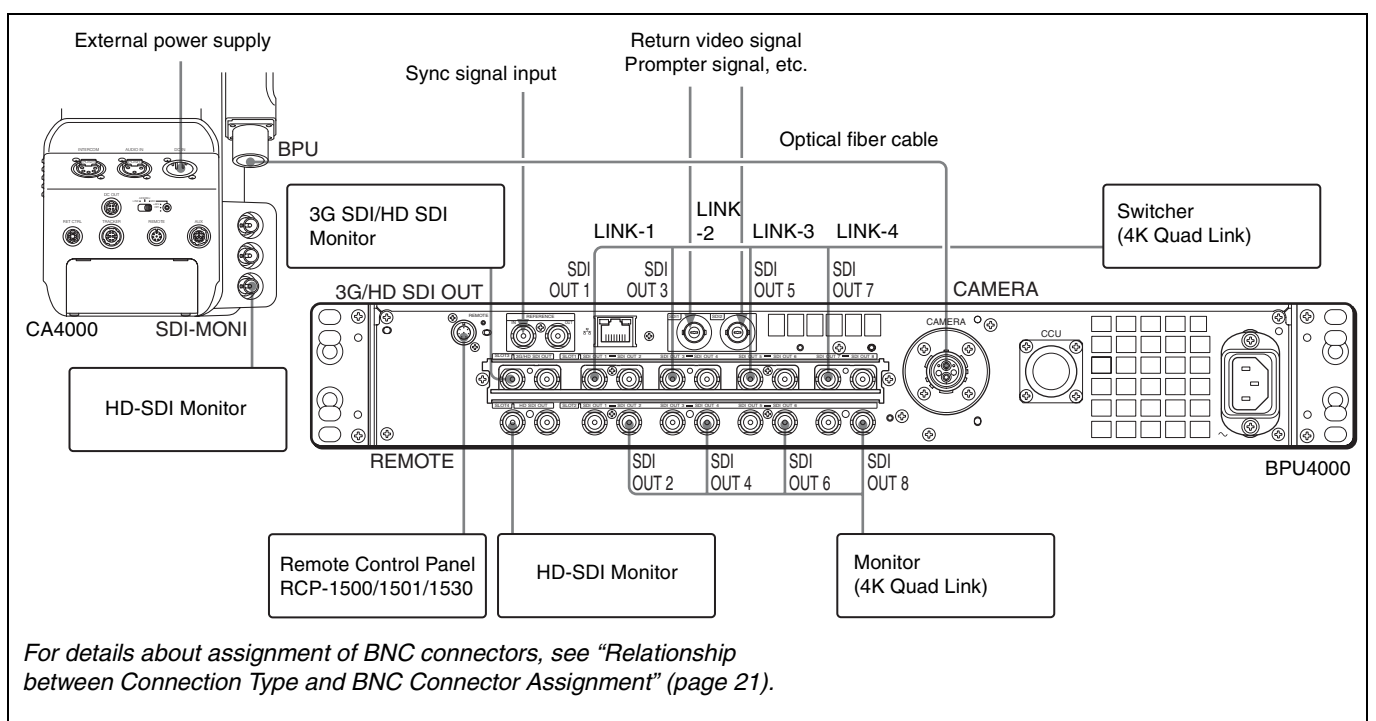

### Settings

| Device  | Setting                            | Menu/Page                                                                                  | Item              |            | Set value                                             |
|---------|------------------------------------|--------------------------------------------------------------------------------------------|-------------------|------------|-------------------------------------------------------|
| BPU4000 | Image format settings              | CONFIGURATION/<br><system settings=""></system>                                            | SYSTEM<br>FORMAT  | RESOLUTION | 4096×2160 (4K system)<br>1920×1080 (HD HFR<br>system) |
|         |                                    |                                                                                            |                   | FREQUENCY  | Frame frequency                                       |
|         | Video output connector settings    | CONFIGURATION/<br><output format=""><br/>Can also be set using the control panel.</output> | SLOT1 to<br>SLOT4 |            | Video output format of each slot                      |
| CA4000  | Prompter output connector settings | MAINTENANCE/ <sdi out=""></sdi>                                                            | SDI-MONI OUT      |            | HD-PROMPT                                             |

### HD CUTOUT Video System

An HD signal can be extracted from the 4K signal by installing the optional SZC-2001/2001M/2001W HD CUTOUT Software in the BPU4000.

The region that is cut out can be controlled using a mouse or other device connected to the HD CUTOUT Controller.

For details about setup and operation, refer to the SZC-2001/2001M/2001W User's Guide.

The cut-out HD signal is output from SLOT1 and a 4K signal can also be output simultaneously from SLOT2.

HD signals down-converted from the 4K signal can be output from SLOT3, SLOT4, and the CCU.

Also, a wire frame indicating the cut-out region can be displayed on the signal from SLOT3, SLOT4.

### **Connection example**

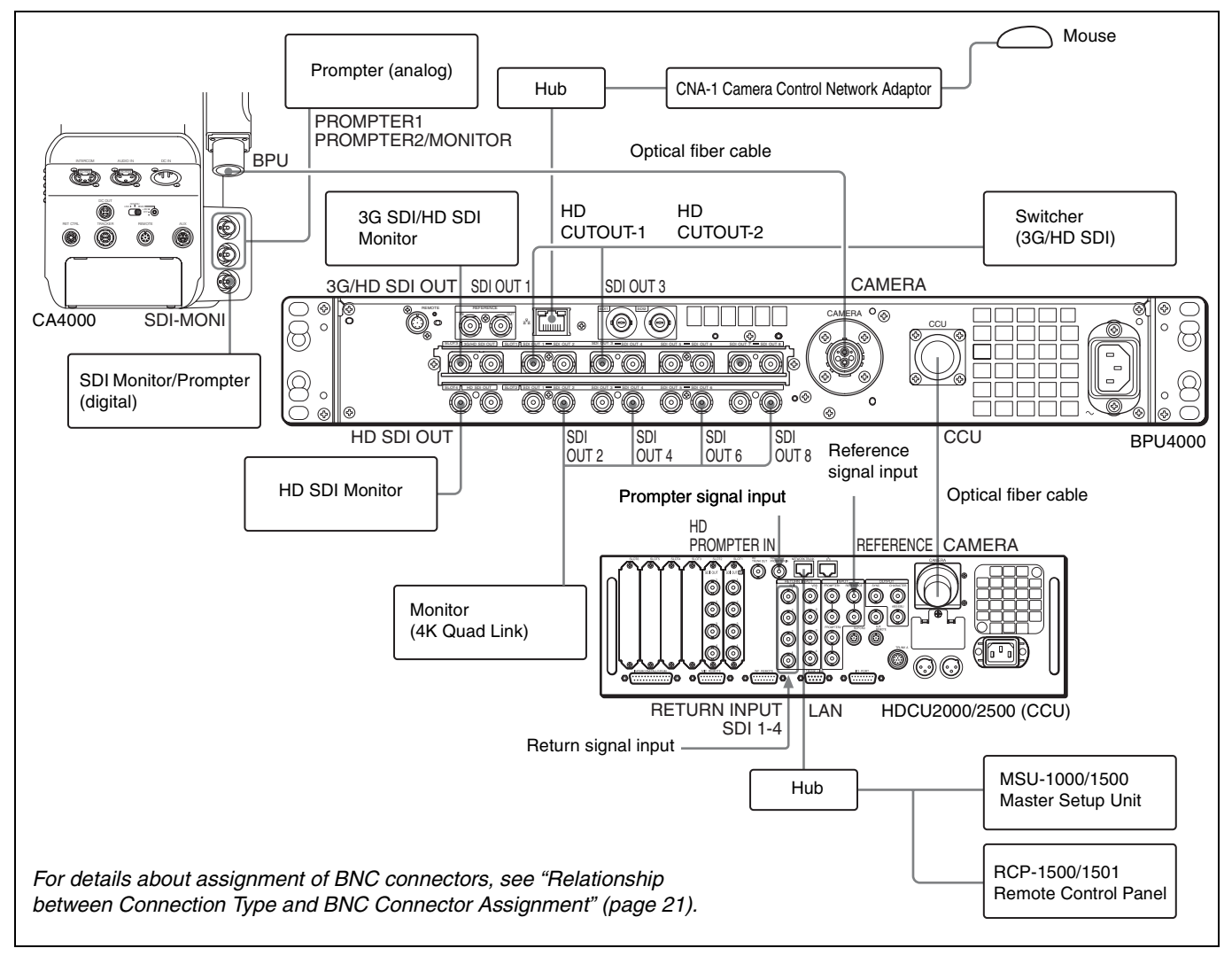

### Settings

| Device    | Setting                         | Menu/Page                                                                                    | Item              |            | Set value                        |
|-----------|---------------------------------|----------------------------------------------------------------------------------------------|-------------------|------------|----------------------------------|
| BPU4000   | Image format settings           | CONFIGURATION/ <system< td=""><td>SYSTEM</td><td>RESOLUTION</td><td>4096×2160</td></system<> | SYSTEM            | RESOLUTION | 4096×2160                        |
|           |                                 | SETTINGS>                                                                                    | FORMAT            | FREQUENCY  | Displays value set on CCU.       |
|           | Video output connector          | CONFIGURATION/ <output format=""></output>                                                   | SLOT1 to          |            | Video output format of           |
|           | settings                        | Can also be set using the control panel.                                                     | SLOT4             |            | each slot                        |
|           | HD CUTOUT settings              | CONFIGURATION/ <output format=""></output>                                                   | HD CUTOUT         |            | ON                               |
| HDCU2000/ | Image format settings           | SYSTEM OPERATION/                                                                            | FREQUENCY         | HD         | Frame frequency                  |
| 2500      |                                 | <multi format=""></multi>                                                                    | HD-SD<br>DELAY    |            | Frame (1F)                       |
|           | Video output connector settings | SYSTEM OPERATION/<br><output format=""></output>                                             | SLOT1 to<br>SLOT6 |            | Video output format of each slot |
|           |                                 | Can also be set using the control panel.                                                     |                   |            |                                  |
|           | Transfer rate settings          | CCU CONFIGURATION/<br><prompt trunk=""></prompt>                                             | TRANSMIT          |            | AUTO, HIGH BIT RATE              |
| CA4000    | Prompter output                 | MAINTENANCE/ <sdi-out></sdi-out>                                                             | SDI-MONI OUT      |            | HD-PROMPT                        |
|           | connector settings              | MAINTENANCE/ <prompter2 out=""></prompter2>                                                  | OUTPUT            |            | PROMPTER2                        |

### **HFR Video System**

The BPU4000 can transfer HFR video and perform signal processing for the following formats according to the connected camera.

Optional SZC-4002/4002M/4002W HFR Software must be installed to support formats other than 2× and 3× HD.

Yes: Supported, No: Not supported

| HFR format                     | Connected device    |                 |           |                           |     |                     |  |  |  |
|--------------------------------|---------------------|-----------------|-----------|---------------------------|-----|---------------------|--|--|--|
|                                | Without option      | SZC-2002 series | installed | SZC-4002 series installed |     |                     |  |  |  |
|                                | HDC4300,<br>HDC-P43 | PMW-F55         | F65       | PMW-F55                   | F65 | HDC4300,<br>HDC-P43 |  |  |  |
| 1080/59.94P (2×) <sup>1)</sup> | Yes                 | No              | No        | No                        | No  | No                  |  |  |  |
| 1080/50P (2×) <sup>1)</sup>    | Yes                 | No              | No        | No                        | No  | No                  |  |  |  |
| 720/59.94P (2×) <sup>2)</sup>  | Yes                 | No              | No        | No                        | No  | No                  |  |  |  |
| 720/50P (2×) <sup>2)</sup>     | Yes                 | No              | No        | No                        | No  | No                  |  |  |  |
| 1080/59.94P (3×) <sup>1)</sup> | Yes                 | No              | No        | No                        | No  | No                  |  |  |  |
| 1080/50P (3×) <sup>1)</sup>    | Yes                 | No              | No        | No                        | No  | No                  |  |  |  |
| 720/59.94P (3×) <sup>2)</sup>  | Yes                 | No              | No        | No                        | No  | No                  |  |  |  |
| 720/50P (3×) <sup>2)</sup>     | Yes                 | No              | No        | No                        | No  | No                  |  |  |  |
| 1080/59.94P (4×) <sup>1)</sup> | No                  | Yes             | No        | Yes                       | No  | Yes                 |  |  |  |
| 1080/50P (4×) 1)               | No                  | Yes             | No        | Yes                       | No  | Yes                 |  |  |  |
| 720/59.94P (4×) <sup>2)</sup>  | No                  | Yes             | No        | Yes                       | No  | Yes                 |  |  |  |
| 720/50P (4×) <sup>2)</sup>     | No                  | Yes             | No        | Yes                       | No  | Yes                 |  |  |  |
| 1080/59.94P (6×) <sup>1)</sup> | No                  | Yes             | No        | Yes                       | No  | Yes                 |  |  |  |
| 1080/50P (6×) <sup>1)</sup>    | No                  | Yes             | No        | Yes                       | No  | Yes                 |  |  |  |
| 720/59.94P (6×) <sup>2)</sup>  | No                  | Yes             | No        | Yes                       | No  | Yes                 |  |  |  |
| 720/50P (6×) <sup>2)</sup>     | No                  | Yes             | No        | Yes                       | No  | Yes                 |  |  |  |
| 1080/59.94P (8×) <sup>1)</sup> | No                  | No              | No        | No                        | No  | Yes                 |  |  |  |
| 1080/50P (8×) <sup>1)</sup>    | No                  | No              | No        | No                        | No  | Yes                 |  |  |  |
| 720/59.94P (8×) <sup>2)</sup>  | No                  | No              | No        | No                        | No  | Yes                 |  |  |  |
| 720/50P (8×) <sup>2)</sup>     | No                  | No              | No        | No                        | No  | Yes                 |  |  |  |
| 4096×2160/59.94P (2×)          | No                  | No              | Yes       | No                        | Yes | No                  |  |  |  |
| 4096×2160/50P (2×)             | No                  | No              | Yes       | No                        | Yes | No                  |  |  |  |

1) Interlaced output also supported in HD HFR 1080 format

2) Selectable only when the format is set to 720P by the camera control unit (such as the HDCU2000).

A 1 $\times$  frame rate signal can be output at the same time from SLOT3, SLOT4, and the CCU.

### Note

The HFR imaging function is dependent on the software version of the connected camera and camera adaptor. Check the compatibility of each device before use.

### Connection example (4× HD)

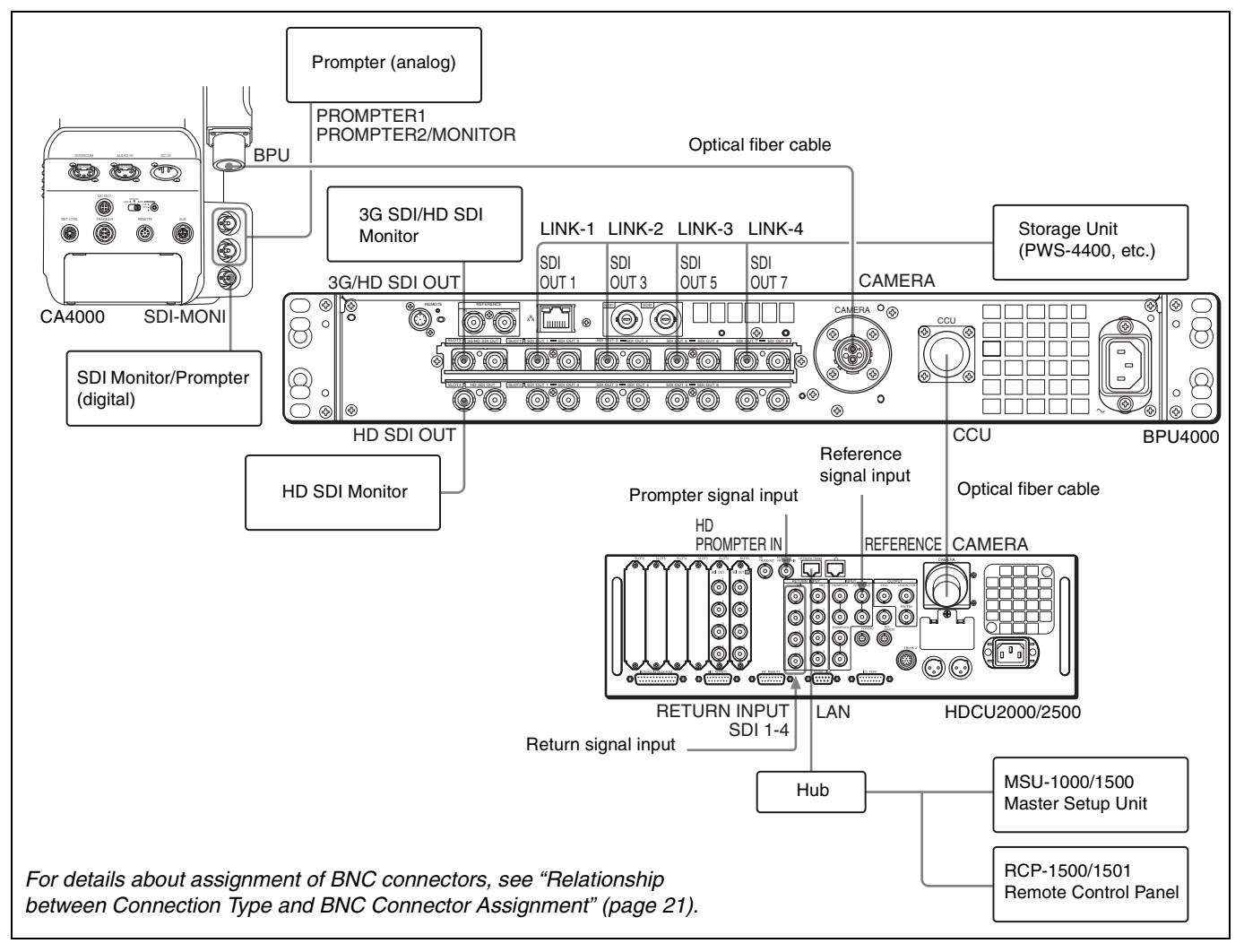

### **Connection example (4K HFR)**

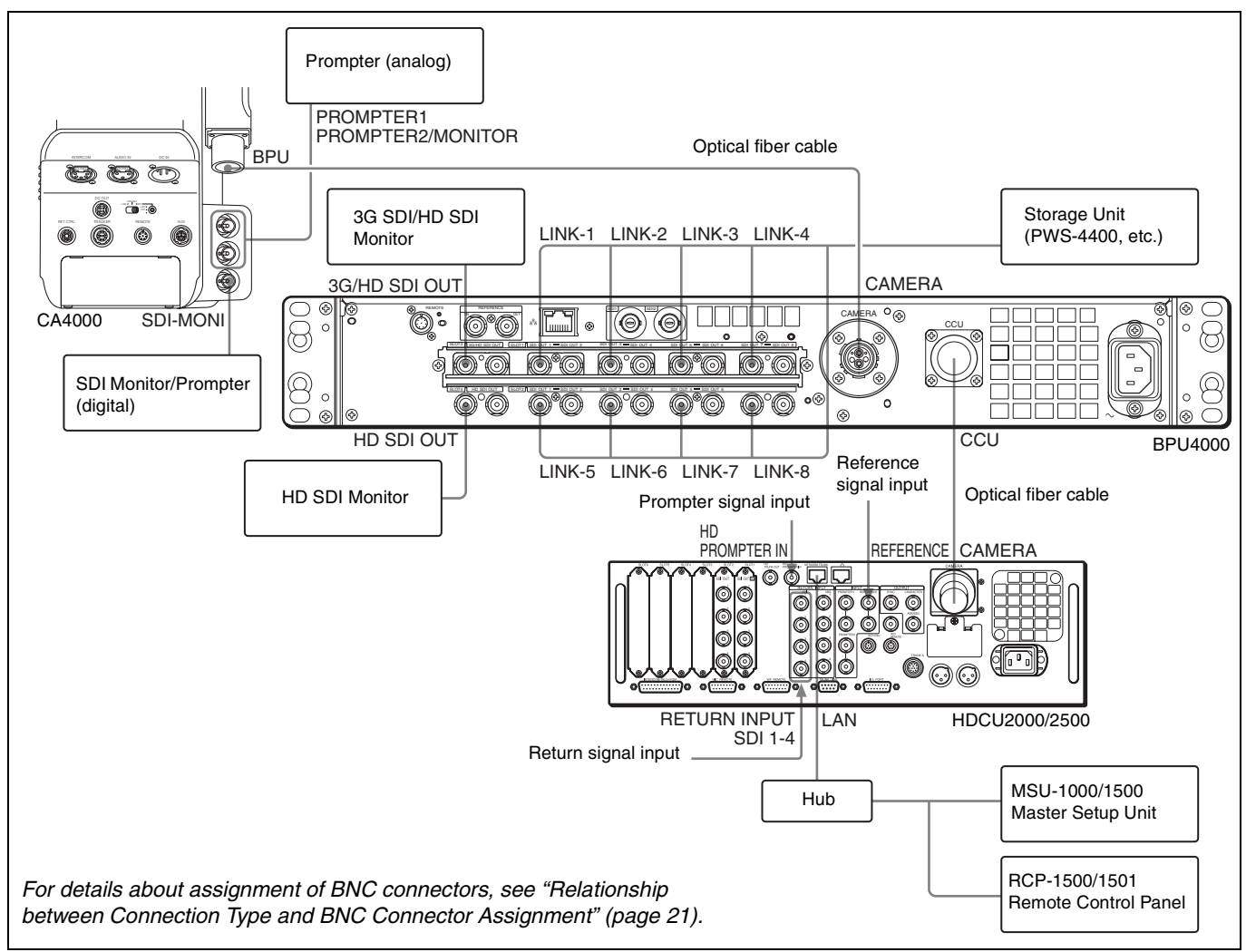

### Settings

| Device            | Setting                         | Menu/Page                                                                                             | Item              |            | Set value                                                                            |
|-------------------|---------------------------------|----------------------------------------------------------------------------------------------------|-------------------|------------|--------------------------------------------------------------------------------------|
| BPU4000           | Image format settings           | CONFIGURATION/ <system< td=""><td>SYSTEM</td><td>RESOLUTION</td><td>4096×2160 (4K HFR)</td></system<> | SYSTEM            | RESOLUTION | 4096×2160 (4K HFR)                                                                   |
|                   |                                 | SETTINGS>                                                                                             | FORMAI            |            | 1920×1080 (HD HFR)                                                                   |
|                   |                                 |                                                                                                    |                   | FREQUENCY  | CCU frame frequency<br>selectable from<br>2x/3x/4x/6x/8x<br>(2x only in 4K HFR mode) |
|                   | Video output connector          | CONFIGURATION/ <output format=""></output>                                                            | SLOT1 to          |            | Video output format of                                                               |
|                   | settings                        | Can also be set using the control panel.                                                              | SLOT4             |            | each slot                                                                            |
| HDCU2000/<br>2500 | Image format settings           | SYSTEM OPERATION/<br><multi format=""></multi>                                                        | FREQUENCY         | HD         | 1× frame frequency                                                                   |
|                   | Video output connector settings | SYSTEM OPERATION/<br><output format=""></output>                                                      | SLOT1 to<br>SLOT6 |            | Video output format of each slot                                                     |
|                   |                                 | Can also be set using the control panel.                                                              |                   |            |                                                                                      |
|                   | Transfer rate settings          | CCU CONFIGURATION/<br><prompt trunk=""></prompt>                                                      | TRANSMIT          |            | AUTO, HIGH BIT RATE                                                                  |
| CA4000            | Prompter output                 | MAINTENANCE/ <sdi-out></sdi-out>                                                                      | SDI-MONI OUT      |            | HD-PROMPT                                                                            |
|                   | connector settings              | MAINTENANCE/ <prompter2 out=""></prompter2>                                                           | OUTPUT            |            | PROMPTER2                                                                            |

### **HDR Video System**

When a 4K format camera system is selected, the dynamic range of the camera can be enhanced to produce HDR video output from SLOT1 and SLOT2 by setting HDR MODE to Live HDR or CINEMA.

SLOT1 and SLOT2 can be configured separately, and can output HDR/SDR or 4K/HD. (SLOT2 does not support HD output.)

The HD output from SLOT3, SLOT4, and the CCU is always SDR video.

### **Connection example**

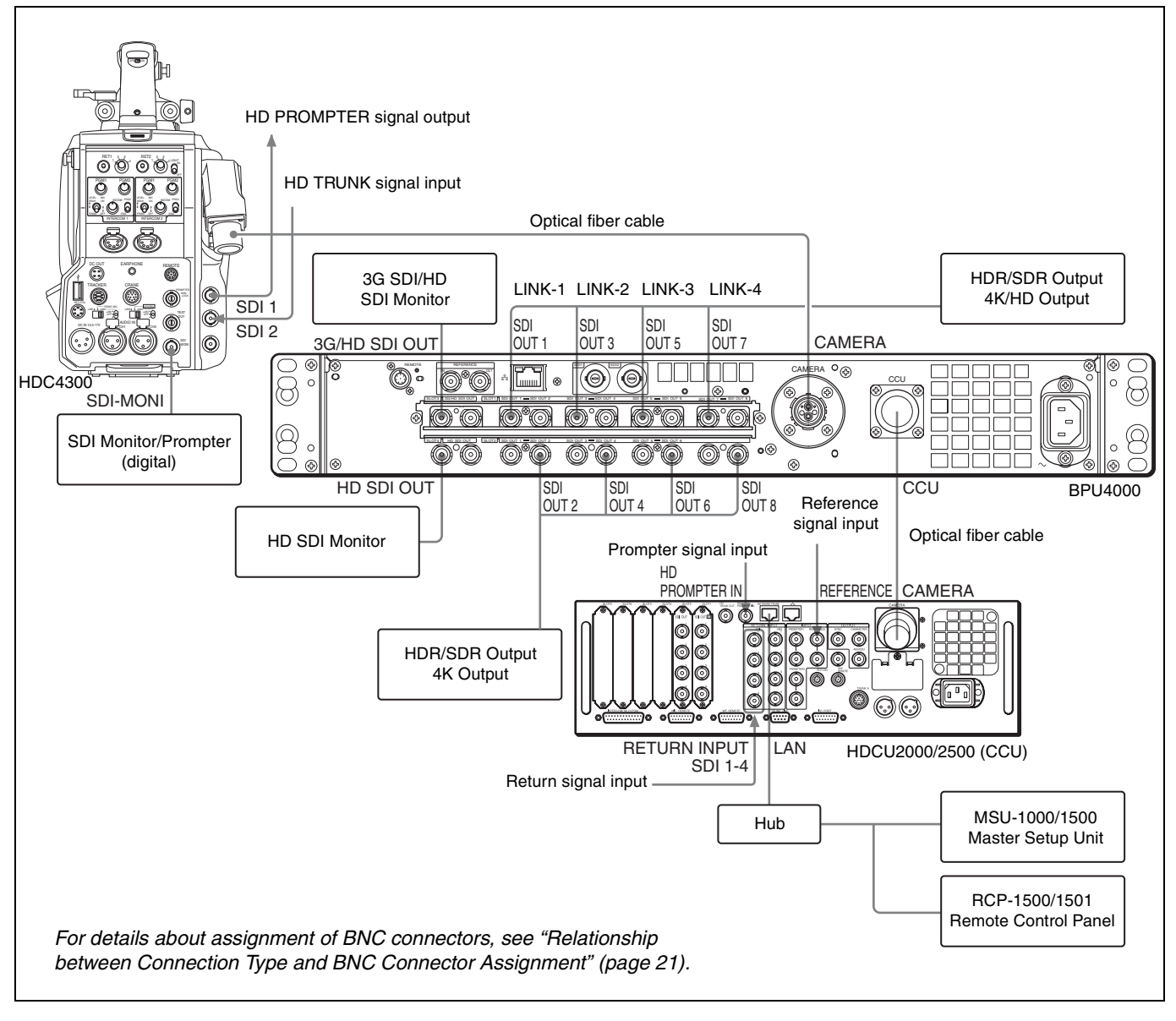

### Settings

| Device  | Setting              | Menu/Page                                                                                                  | Item     |      | Set value                                       |
|---------|----------------------|----------------------------------------------------------------------------------------------------|----------|------|-------------------------------------------------|
| BPU4000 | Transfer to HDR mode | CONFIGURATION/ <system< td=""><td colspan="2">HDR MODE</td><td>LIVE HDR (Live HDR shooting)</td></system<> | HDR MODE |      | LIVE HDR (Live HDR shooting)                    |
|         |                      | SETTINGS>                                                                                                  |          |      | CINEMA (HDR output for recording)               |
|         |                      | CONFIGURATION/ <output format=""></output>                                                                 | SLOT1,   | OETF | S-LOG3 (Live HDR recommended setting            |
|         |                      |                                                                                                    | SLOT2    |      | format)                                         |
|         |                      |                                                                                                    |          |      | TEST-H (HLG-compliant OETF, LIVE HDR mode only) |
|         |                      |                                                                                                    |          |      | S-LOG2 (CINEMA mode only)                       |

### **Relationship between Connection Type and BNC Connector Assignment**

The names of output interfaces in Table 1 correspond to BNC connector assignments in Table 2 (*see page 23*). Check the

output interface for the format you want to use in Table 1, then check the signal assignments to BNC connectors in Table 2.

| Operation Frame ra |                      | Slot1/Slot2                |              |                                 | Slot3                                 | Slot4                          |
|--------------------|----------------------|----------------------------|--------------|---------------------------------|---------------------------------------|--------------------------------|
| mode               |                      | Output format              | Output forma | t                               | Output format                         |                                |
| 4K                 | 59.94                | 4K/59.94P <sup>3)</sup>    | Quad-Link-1  | 3G                              | 1080/59.94P (3G), 1080/59.94i (1.5G), | 1080/59.94i (1.5G),            |
|                    |                      | 4K/59.94i <sup>3)</sup>    | _            | 1.5G                            | - 720/59.94P (1.5G) <sup>2</sup>      | 720/59.94P (1.5G) <sup>2</sup> |
|                    |                      | 1080/59.94P                | Single-Link  | 3G                              | -                                     |                                |
|                    |                      | 1080/59.94i                | _            | 1.5G                            | -                                     |                                |
|                    | 50                   | 4K/50P <sup>3)</sup>       | Quad-Link-1  | 3G                              | 1080/50P (3G), 1080/50i (1.5G),       | 1080/50P (3G),                 |
|                    | 4K/50i <sup>3)</sup> | _                          | 1.5G         | - 720/50P (1.5G) <sup>2</sup> / | 720/50P (1.5G) <sup>2</sup>           |                                |
|                    |                      | 1080/50P                   | Single-Link  | 3G                              | -                                     |                                |
|                    |                      | 1080/50i                   |              | 1.5G                            |                                       |                                |
|                    | 29.97                | 4K/29.97P <sup>1) 3)</sup> | Dual-Link-2  | 3G                              | 1080/29.97PsF (1.5G)                  | 1080/29.97PsF (1.5G)           |
|                    |                      | 4K/29.97PsF 1) 3)          |              |                                 |                                       |                                |
|                    |                      | 4K/29.97P 1) 3)            | Quad-Link-1  | 1.5G                            | -                                     |                                |
|                    |                      | 4K/29.97PsF 1) 3)          |              |                                 |                                       |                                |
|                    |                      | 1080/29.97PsF              | Single-Link  | 1.5G                            | -                                     |                                |
|                    | 25                   | 4K/25P <sup>1) 3)</sup>    | Dual-Link-2  | 3G                              | 1080/25PsF (1.5G)                     | 1080/25PsF (1.5G)              |
|                    |                      | 4K/25PsF 1) 3)             |              |                                 |                                       |                                |
|                    |                      | 4K/25P <sup>1) 3)</sup>    | Quad-Link-1  | 1.5G                            | -                                     |                                |
|                    |                      | 4K/25PsF 1) 3)             |              |                                 |                                       |                                |
|                    |                      | 1080/25PsF                 | Single-Link  | 1.5G                            |                                       |                                |
|                    | 24                   | 4K/24P <sup>1) 3)</sup>    | Dual-Link-2  | 3G                              | 1080/24PsF (1.5G)                     | 1080/24PsF (1.5G)              |
|                    |                      | 4K/24PsF <sup>1) 3)</sup>  |              |                                 |                                       |                                |
|                    |                      | 4K/24P <sup>1) 3)</sup>    | Quad-Link-1  | 1.5G                            |                                       |                                |
|                    |                      | 4K/24PsF <sup>1) 3)</sup>  |              |                                 |                                       |                                |
|                    |                      | 1080/24PsF                 | Single-Link  | 1.5G                            | -                                     |                                |
|                    | 23.98                | 4K/23.98P 1) 3)            | Dual-Link-2  | 3G                              | 1080/23.98PsF (1.5G)                  | 1080/23.98PsF (1.5G)           |
|                    |                      | 4K/23.98PsF 1) 3)          |              |                                 |                                       |                                |
|                    |                      | 4K/23.98P 1) 3)            | Quad-Link-1  | 1.5G                            |                                       |                                |
|                    |                      | 4K/23.98PsF 1) 3)          |              |                                 |                                       |                                |
|                    |                      | 1080/23.98PsF              | Single-Link  | 1.5G                            | 1                                     |                                |

| Operation | Frame rate     | Slot1/Slot2                                                          |                                 |                              | Slot3                                                                    | Slot4                                                  |
|-----------|----------------|----------------------------------------------------------------------|---------------------------------|------------------------------|--------------------------------------------------------------------------|--------------------------------------------------------|
| mode      |                | Output format                                                        | Output forma                    | t                            | Output format                                                            |                                                        |
| HD HFR    | 59.94 (8×)     | 1080/59.94P (8x)                                                     | Octa-Link                       | 3G                           | 1080/59.94P (3G), 1080/59.94i (1.5G),                                    | 1080/59.94i (1.5G),                                    |
|           |                | 1080/59.94i (8×),                                                    | -                               | 1.5G                         | - 720/59.94P (1.5G) <sup>2)</sup>                                        | 720/59.94P (1.5G) <sup>2)</sup>                        |
|           |                | 720/59.94P (8×) <sup>2)</sup>                                        | Quad-Link-2                     | 3G                           | _                                                                        |                                                        |
|           | 50 (8×)        | 1080/50P (8×)                                                        | Octa-Link                       | 3G                           | 1080/50P (3G), 1080/50i (1.5G),                                          | 1080/50i (1.5G),                                       |
|           | 1080/50i (8×), | -                                                                    | 1.5G                            | 720/50P (1.5G) <sup>2)</sup> | 720/50P (1.5G) <sup>2)</sup>                                             |                                                        |
|           |                | 720/50P (8×) <sup>2)</sup>                                           | Quad-Link-2                     | 3G                           | _                                                                        |                                                        |
|           | 59.94 (6×)     | 1080/59.94P (6×)                                                     | Hexa-Link                       | 3G                           | 1080/59.94P (3G), 1080/59.94i (1.5G),                                    | 1080/59.94i (1.5G),                                    |
|           |                | 1080/59.94i (6×),                                                    | -                               | 1.5G                         | 720/59.94P (1.5G) <sup>2)</sup>                                          | 720/59.94P (1.5G) <sup>2)</sup>                        |
|           |                | 720/59.94P (6×) <sup>2)</sup>                                        | Triple-Link-2                   | 3G                           | _                                                                        |                                                        |
|           | 50 (6×)        | 1080/50P (6×)                                                        | Hexa-Link                       | 3G                           | 1080/50P (3G), 1080/50i (1.5G),                                          | 1080/50i (1.5G),                                       |
|           |                | 1080/50i (6×),                                                       |                                 | 1.5G                         | 720/50P (1.5G) <sup>2)</sup>                                             | 720/50P (1.5G) <sup>2)</sup>                           |
|           |                | 720/50P (6×) <sup>2)</sup>                                           | Triple-Link-2                   | 3G                           |                                                                          |                                                        |
|           | 59.94 (4×)     | 1080/59.94P (4×)                                                     | Quad-Link-1                     | 3G                           | 1080/59.94P (3G), 1080/59.94i (1.5G),                                    | 1080/59.94i (1.5G),<br>720/59.94P (1.5G) <sup>2)</sup> |
|           |                | 1080/59.94i (4×),                                                    |                                 | 1.5G                         | 720/59.94P (1.5G) <sup>2</sup> /                                         |                                                        |
|           |                | 720/59.94P (4x) -/                                                   | Dual-Link-2                     | 3G                           |                                                                          |                                                        |
|           | 50 (4×)        | 50 (4×) 1080/50P (4×) Quad-Link-1 3G 1080/50P (3G), 1080/50i (1.5G), | 1080/50P (3G), 1080/50i (1.5G), | 1080/50i (1.5G),             |                                                                          |                                                        |
|           |                | 1080/50i (4×),                                                       |                                 | 1.5G                         | 720/50P (1.5G) <sup>2</sup> /                                            | 720/50P (1.5G) -/                                      |
|           |                | 720/30F (4x)                                                         | Dual-Link-2                     | 3G                           |                                                                          |                                                        |
|           | 59.94 (3×)     | 1080/59.94P (3×)                                                     | Octa-Link                       | 3G                           | 1080/59.94P (3G), 1080/59.94i (1.5G),<br>720/59.94P (1.5G) <sup>2)</sup> | 1080/59.94i (1.5G),<br>720/59.94P (1.5G) <sup>2)</sup> |
|           |                | 1080/59.94i (3×),<br>720/59.94P (3×) <sup>2)</sup>                   |                                 | 1.5G                         |                                                                          |                                                        |
|           | 50 (3×)        | 1080/50P (8×)                                                        | Octa-Link                       | 3G                           | 1080/50P (3G), 1080/50i (1.5G),                                          | 1080/50i (1.5G),                                       |
|           |                | 1080/50i (8×),<br>720/50P (8×) <sup>2)</sup>                         |                                 | 1.5G                         | 720/50P (1.5G) <sup>2/</sup>                                             | 720/50P (1.5G) <sup>2</sup> /                          |
|           | 59.94 (2×)     | 1080/59.94P (2×)                                                     | Dual-Link-1                     | 3G                           | 1080/59.94P (3G), 1080/59.94i (1.5G),<br>720/59.94P (1.5G) <sup>2)</sup> | 1080/59.94i (1.5G),                                    |
|           |                | 1080/59.94i (2×),                                                    |                                 | 1.5G                         |                                                                          | 720/59.94P (1.5G) <sup>2)</sup>                        |
|           |                | 720/59.94P (2×) <sup>2</sup> /                                       | Single-Link                     | 3G                           |                                                                          |                                                        |
|           | 50 (2×)        | 1080/50P (2×)                                                        | Dual-Link-1                     | 3G                           | 1080/50P (3G), 1080/50i (1.5G),                                          | 1080/50i (1.5G),                                       |
|           |                | 1080/50i (2×),                                                       |                                 | 1.5G                         | 720/50P (1.5G) <sup>2</sup> /                                            | 720/50P (1.5G) <sup>2</sup>                            |
|           |                | 720/50P (2×) -/                                                      | Single-Link                     | 3G                           |                                                                          |                                                        |
| 4K HFR    | 59.94 (2×)     | 3840×2160/59.94P<br>(2×)                                             | Octa-Link                       | 3G                           | 1080/59.94P (3G), 1080/59.94i (1.5G),<br>1080/59.94i (2×) (3G)           | 1080/59.94i (1.5G)                                     |
|           |                | 3840×2160/59.94i<br>(2×)                                             |                                 | 1.5G                         |                                                                          |                                                        |
|           | 50 (2×)        | 3840×2160/50P<br>(2×)                                                |                                 | 3G                           | 1080/50P (3G), 1080/50i (1.5G),<br>1080/50i (2×) (3G)                    | 1080/50i (1.5G)                                        |
|           |                | 3840×2160/50i (2×)                                                   |                                 | 1.5G                         |                                                                          |                                                        |

| Operation | Frame rate | rame rate Slot1/Slot2                    |                             |      | Slot3                                                           | Slot4                                                  |
|-----------|------------|------------------------------------------|-----------------------------|------|-----------------------------------------------------------------|--------------------------------------------------------|
| mode      |            | Output format                            | Output format Output format |      | Output format                                                   |                                                        |
| HD CUTOUT | 59.94      | 1080/59.94P                              | Perspective                 | 3G   | 1080/59.94P (3G), 1080/59.94i (1.5G),                           | 1080/59.94i (1.5G),<br>720/59.94P (1.5G) <sup>2)</sup> |
|           |            | 1080/59.94i,<br>720/59.94P <sup>2)</sup> | -                           | 1.5G | 720/59.94P (1.5G) <sup>2</sup> /                                |                                                        |
|           |            | 1080/59.94P                              | Simple HD                   | 3G   |                                                                 |                                                        |
|           |            | 1080/59.94i,<br>720/59.94P <sup>2)</sup> | -                           | 1.5G |                                                                 |                                                        |
|           |            | 4K/59.94P <sup>3)</sup>                  | 4K (Quad-<br>Link-1)        | 3G   |                                                                 |                                                        |
|           |            | 4K/59.94i <sup>3)</sup>                  |                             | 1.5G |                                                                 |                                                        |
|           | 50         | 1080/50P                                 | Perspective                 | 3G   | 1080/50P (3G), 1080/50i (1.5G),<br>720/50P (1.5G) <sup>2)</sup> | 1080/50i (1.5G),<br>720/50P (1.5G) <sup>2)</sup>       |
|           |            | 1080/50i,<br>720/50P <sup>2)</sup>       |                             | 1.5G |                                                                 |                                                        |
|           |            | 1080/50P                                 | Simple HD                   | 3G   |                                                                 |                                                        |
|           |            | 1080/50i,<br>720/50P <sup>2)</sup>       |                             | 1.5G |                                                                 |                                                        |
|           |            | 4K/50P <sup>3)</sup>                     | 4K (Quad-                   | 3G   |                                                                 |                                                        |
|           |            | 4K/50i <sup>3)</sup>                     | Link-1)                     | 1.5G |                                                                 |                                                        |

1) When the division method is 2SI, the output is P (progressive). When the division method is SQD, the output is PsF. 2) 720P format is output only when the format of the connected CCU is 720P.

3) A Slot1/Slot2 output format of "4K" refers to 4096×2160 or 3840×2160.

### Slot numbers and BNC connectors

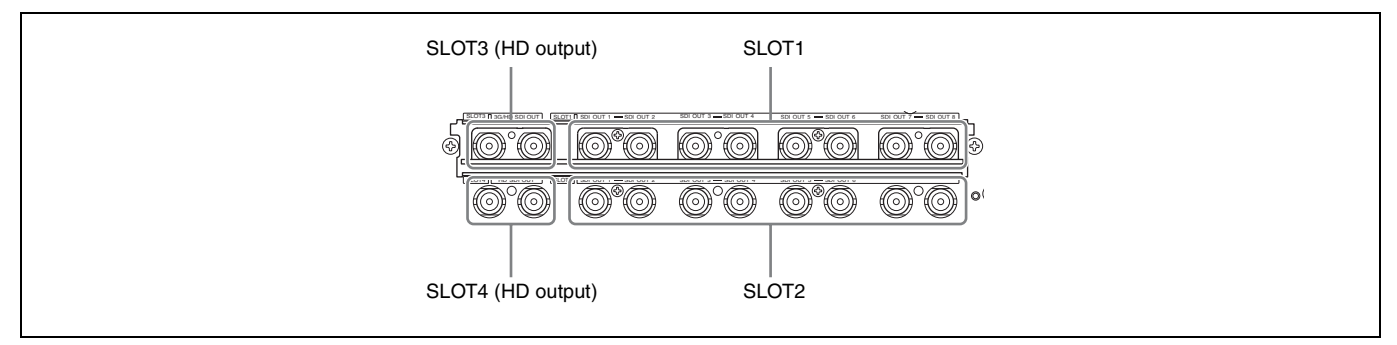

### Table 2: Relationship between output interface and BNC connector assignment

| MAIN Output    |                  | 4K / HD HFR / HD CUTOUT      |                              |                               |                               |                              |                              |                               |                               |
|----------------|------------------|------------------------------|------------------------------|-------------------------------|-------------------------------|------------------------------|------------------------------|-------------------------------|-------------------------------|
|                |                  | SLOT1                        |                              |                               |                               | SLOT2                        |                              |                               |                               |
| Operation mode | Output<br>format | SDI OUT<br>1-2 <sup>a)</sup> | SDI OUT<br>3-4 <sup>b)</sup> | SDI OUT<br>5- 6 <sup>c)</sup> | SDI OUT<br>7- 8 <sup>d)</sup> | SDI OUT<br>1-2 <sup>a)</sup> | SDI OUT<br>3-4 <sup>b)</sup> | SDI OUT<br>5- 6 <sup>c)</sup> | SDI OUT<br>7- 8 <sup>d)</sup> |
| 4K             | Quad-Link-1      | Link-1                       | Link-2                       | Link-3                        | Link-4                        | Link-1                       | Link-2                       | Link-3                        | Link-4                        |
|                | Dual-Link-1      | Link-1                       | Link-2                       | Link-1                        | Link-2                        | Link-1                       | Link-2                       | (Link-1                       | Link-2                        |
| HD HFR         | Octa-Link        | Link-1                       | Link-2                       | Link-3                        | Link-4                        | Link-5                       | Link-6                       | Link-7                        | Link-8                        |
|                | Quad-Link-1      | (Link-1                      | Link-2                       | Link-3                        | Link-4                        | Link-1                       | Link-2                       | Link-3                        | Link-4                        |
|                | Quad-Link-2      | Link-1/2                     | Link-3/4                     | Link-5/6                      | Link-7/8                      | Link-1/2                     | Link-3/4                     | Link-5/6                      | Link-7/8                      |
|                | Hexa-Link        | Link-1                       | Link-2                       | Link-3                        | (Link-4)                      | Link-4                       | Link-5                       | Link-6                        | (Link-3)                      |
|                | Triple-Link-1    | Link-1                       | Link-2                       | Link-3                        | (Link-2)                      | Link-1                       | Link-2                       | Link-3                        | (Link-2)                      |
|                | Triple-Link-2    | Link-1/2                     | Link-3/4                     | Link-5/6                      | (Link-3/4)                    | Link-1/2                     | Link-3/4                     | Link-5/6                      | (Link-3/4))                   |
|                | Dual-Link-1      | Link-1                       | Link-2                       | Link-1                        | Link-2                        | Link-1                       | Link-2                       | (Link-1                       | Link-2                        |
|                | Dual-Link-2      | Link-1/2                     | Link-3/4                     | Link-1/2                      | Link-3/4                      | Link-1/2                     | Link-3/4                     | (Link-1/2                     | Link-3/4                      |
|                | Single-Link      | Link-1/2                     | Link-1/2                     | Link-1/2                      | Link-1/2                      | Link-1/2                     | (Link-1/2)                   | (Link-1/2)                    | (Link-1/2)                    |
| 4K HFR         | Octa-Link        | Link-1                       | Link-2                       | Link-3                        | Link-4                        | Link-5                       | Link-6                       | Link-7                        | Link-8                        |

| MAIN Output    |                  | 4K / HD HFR / HD CUTOUT      |                              |                               |                               |                              |                              |                               |                               |
|----------------|------------------|------------------------------|------------------------------|-------------------------------|-------------------------------|------------------------------|------------------------------|-------------------------------|-------------------------------|
|                |                  | SLOT1                        |                              |                               | SLOT2                         |                              |                              |                               |                               |
| Operation mode | Output<br>format | SDI OUT<br>1-2 <sup>a)</sup> | SDI OUT<br>3-4 <sup>b)</sup> | SDI OUT<br>5- 6 <sup>c)</sup> | SDI OUT<br>7- 8 <sup>d)</sup> | SDI OUT<br>1-2 <sup>a)</sup> | SDI OUT<br>3-4 <sup>b)</sup> | SDI OUT<br>5- 6 <sup>c)</sup> | SDI OUT<br>7- 8 <sup>d)</sup> |
| HD<br>CUTOUT   | Perspective      | CUTOUT                       | CUTOUT                       | CUTOUT                        | CUTOUT                        | -                            | -                            | -                             | -                             |
|                | Simple HD        | CUTOUT 1                     | CUTOUT 2                     | CUTOUT 1                      | CUTOUT 2                      |                              |                              |                               |                               |
|                | 4K Quad-Link-1   | -                            | -                            | _                             | -                             | Link-1                       | Link-2                       | Link-3                        | Link-4                        |

a) SDI OUT 1 and SDI OUT 2 output the same data. b) SDI OUT 3 and SDI OUT 4 output the same data. c) SDI OUT 5 and SDI OUT 6 output the same data. d) SDI OUT 7 and SDI OUT 8 output the same data.

### Paint Functions in HDR MODE and WIDE COLOR MODE

Some paint functions are disabled, depending on the HDR MODE and WIDE COLOR MODE settings on the BPU4000.

Disabled items can still be adjusted from the PAINT menu on the camera or RCP/MSU, but the settings are not applied to the HDR video that is output from SLOT1 and SLOT2.

### Paint functions that can be adjusted when HDR MODE is selected

| Paint function |                         | HDR MODE setting |              |              |  |  |
|----------------|-------------------------|------------------|--------------|--------------|--|--|
|                |                         | OFF              | LIVE HDR     | CINEMA       |  |  |
| Gain           | Step Gain               |                  | Yes          |              |  |  |
|                | Master White Gain       |                  | Yes          |              |  |  |
| White          | R/G/B                   |                  | Yes          |              |  |  |
|                | Balance/C Temp          |                  | Yes          |              |  |  |
| Gamma          | ON/OFF                  | Yes              | (Fixed OETF) | (Fixed OETF) |  |  |
|                | R/G/B/Master            | Yes              | No           | No           |  |  |
|                | Step Gamma              | Yes              | No           | No           |  |  |
| Black          | R/G/B/Master            | Yes              | Yes          | No           |  |  |
| Black Gamma    | ON/OFF                  | Yes              | Yes          | (Fixed OFF)  |  |  |
|                | Range                   | Yes              | Yes          | No           |  |  |
|                | R/G/B/Master            | Yes              | Yes          | No           |  |  |
| Flare          | ON/OFF                  | Yes              |              |              |  |  |
|                | R/G/B/Master            | Yes              |              |              |  |  |
| Knee           | ON/OFF                  | Yes              | (Fixed OFF)  | (Fixed OFF)  |  |  |
|                | Knee Point R/G/B/Master | Yes              | No           | No           |  |  |
|                | Knee Slope R/G/B/Master | Yes              | No           | No           |  |  |
|                | Auto Knee ON/OFF        | Yes              | No           | No           |  |  |
|                | Auto Knee Point Limit   | Yes              | No           | No           |  |  |
|                | Auto Knee Auto Slope    | Yes              | No           | No           |  |  |
| Detail         | ON/OFF                  | Yes              | Yes          | (Fixed OFF)  |  |  |
|                | Level                   | Yes              | Yes          | No           |  |  |
|                | Limiter                 | Yes              | Yes          | No           |  |  |
|                | Crispening              | Yes              | Yes          | No           |  |  |
|                | Level Dep               | Yes              | Yes          | No           |  |  |
|                | H/V Ratio               | Yes              | Yes          | No           |  |  |
|                | Frequency               | Yes              | Yes          | No           |  |  |
|                | Mix Ratio               | Yes              | No           | No           |  |  |
|                | W.Limiter               | Yes              | Yes          | No           |  |  |
|                | B.Limiter               | Yes              | Yes          | No           |  |  |
|                | Knee Apt ON/OFF         | Yes              | (Fixed OFF)  | No           |  |  |
|                | Knee Apt Level          | Yes              | No           | No           |  |  |

| Paint function     |                                     | HDR MODE setting |              |              |  |  |
|--------------------|-------------------------------------|------------------|--------------|--------------|--|--|
|                    |                                     | OFF              | LIVE HDR     | CINEMA       |  |  |
| Shutter            | Shutter ON/OFF                      |                  | Yes          |              |  |  |
|                    | ECS ON/OFF                          | Yes              |              |              |  |  |
|                    | Shutter Level                       |                  | Yes          |              |  |  |
|                    | ECS Level                           |                  | Yes          |              |  |  |
| Skin Detail        | ON/OFF                              | Yes              | Yes          | (Fixed OFF)  |  |  |
|                    | Gate ON/OFF                         | Yes              | No           | No           |  |  |
|                    | Zoom Link ON/OFF                    | Yes              | Yes          | No           |  |  |
|                    | Natural Skin DTL ON/OFF             | Yes              | Yes          | No           |  |  |
|                    | Level                               | Yes              | Yes          | No           |  |  |
|                    | Phase                               | Yes              | Yes          | No           |  |  |
|                    | Width                               | Yes              | Yes          | No           |  |  |
|                    | Saturation                          | Yes              | Yes          | No           |  |  |
|                    | Y Limit                             | Yes              | Yes          | No           |  |  |
| Saturation         | ON/OFF                              | Yes              | Yes          | No           |  |  |
|                    | Saturation                          | Yes              | Yes          | No           |  |  |
| Matrix             | ON/OFF                              | Yes              | Yes          | No           |  |  |
|                    | User Matrix ON/OFF                  | Yes              | Yes          | No           |  |  |
|                    | User Matrix R-G/G-B/B-R/R-B/G-R/B-G | Yes              | Yes          | No           |  |  |
|                    | Multi Matrix ON/OFF                 | Yes              | Yes          | No           |  |  |
|                    | Multi Matrix Phase                  | Yes              | Yes          | No           |  |  |
|                    | Multi Matrix Hue/Saturation         | Yes              | Yes          | No           |  |  |
|                    | Adaptive Matrix ON/OFF              | Yes              | Yes          | No           |  |  |
|                    | Adaptive Matrix Level               | Yes              | Yes          | No           |  |  |
|                    | Preset Matrix ON/OFF                | Yes              | Yes          | No           |  |  |
|                    | Preset Matrix Preset                | Yes              | Yes          | No           |  |  |
| V Mod Saw          | ON/OFF                              |                  | Yes          |              |  |  |
|                    | R/G/B/Master                        |                  | Yes          |              |  |  |
| Low Key Saturation | ON/OFF                              | Yes              | Yes          | No           |  |  |
| ,                  | Range                               | Yes              | Yes          | No           |  |  |
|                    | Low Key Sat                         | Yes              | Yes          | No           |  |  |
| White Clip         | ON/OFF                              | Yes              | (Fixed OFF)  | (Fixed OFF)  |  |  |
| ·                  | R/G/B/Master                        | Yes              | No           | No           |  |  |
| Knee Saturation    | ON/OFF                              | Yes              | (Fixed OFF)  | (Fixed OFF)  |  |  |
|                    | Knee Sat                            | Yes              | No           | No           |  |  |
| Auto Iris          | ON/OFF                              |                  | Yes          |              |  |  |
|                    | Pattern                             | Yes              |              |              |  |  |
|                    | Level                               | Yes              |              |              |  |  |
|                    | APL Ratio                           | Yes              |              |              |  |  |
|                    | Iris Gain                           |                  | Yes          |              |  |  |
| Gamma Table        | Standard ON/OFF                     | Yes              | (Fixed OETF) | (Fixed OETF) |  |  |
|                    | Standard                            | Yes              | (Fixed OETF) | (Fixed OETF) |  |  |
|                    | Hyper ON/OFF                        | Yes              | (Fixed OETF) | (Fixed OETF) |  |  |
|                    | Hyper                               | Yes              | (Fixed OETF) | (Fixed OETF) |  |  |
|                    | Special ON/OFF                      | Yes              | (Fixed OETF) | (Fixed OETF) |  |  |
|                    | Special                             | Yes              | (Fixed OETF) | (Fixed OETF) |  |  |
|                    | User ON/OFF                         | Yes              | (Fixed OETF) | (Fixed OETF) |  |  |
|                    | User                                | Yes              | (Fixed OETF) | (Fixed OETF) |  |  |
|                    |                                     |                  | · · · /      | · · · /      |  |  |

| Paint function                   |                                     | HDR MODE setting |          |        |  |  |  |
|----------------------------------|-------------------------------------|------------------|----------|--------|--|--|--|
|                                  |                                     | OFF              | LIVE HDR | CINEMA |  |  |  |
| Noise Suppression                | ON/OFF                              |                  | Yes      |        |  |  |  |
|                                  | Noise Sup                           |                  | Yes      |        |  |  |  |
| Flicker Reduction                | ON/OFF                              |                  | Yes      |        |  |  |  |
|                                  | Frequency                           |                  | Yes      |        |  |  |  |
|                                  | ACM/Standard                        |                  | Yes      |        |  |  |  |
| Black Shading R/G/B H/V Para/Saw |                                     | Yes              |          |        |  |  |  |
| White Shading R/G/B H/V Para/Saw |                                     | Yes              |          |        |  |  |  |
| Black Set                        | Black Set                           | Yes              |          |        |  |  |  |
| OHB Matrix                       | ON/OFF                              | Yes              | Yes      | No     |  |  |  |
|                                  | User Matrix R-G/G-B/B-R/R-B/G-R/B-G | Yes              | Yes      | No     |  |  |  |
|                                  | Multi Matrix Phase                  | Yes              | Yes      | No     |  |  |  |
|                                  | Multi Matrix Hue/Saturation         | Yes              | Yes      | No     |  |  |  |
| ATW                              | ON/OFF                              | Yes              |          |        |  |  |  |
|                                  | Speed                               | Yes              |          |        |  |  |  |
| ALAC                             | ON/OFF                              |                  | Yes      |        |  |  |  |

### Paint functions that can be adjusted when WIDE COLOR MODE is selected

| Paint function |                         | WIDE COLOR MODE setting |        |         |  |  |  |
|----------------|-------------------------|-------------------------|--------|---------|--|--|--|
|                |                         | NORMAL                  | WIDE-F | WIDE-BC |  |  |  |
| Gain           | Step Gain               |                         | Yes    |         |  |  |  |
|                | Master White Gain       |                         | Yes    |         |  |  |  |
| White          | R/G/B                   |                         | Yes    |         |  |  |  |
|                | Balance/C Temp          |                         | Yes    |         |  |  |  |
| Gamma          | ON/OFF                  |                         | Yes    |         |  |  |  |
|                | R/G/B/Master            |                         | Yes    |         |  |  |  |
|                | Step Gamma              |                         | Yes    |         |  |  |  |
| Black          | R/G/B/Master            |                         | Yes    |         |  |  |  |
| Black Gamma    | ON/OFF                  |                         | Yes    |         |  |  |  |
|                | Range                   |                         | Yes    |         |  |  |  |
|                | R/G/B/Master            | Yes                     |        |         |  |  |  |
| Flare          | ON/OFF                  | Yes                     |        |         |  |  |  |
|                | R/G/B/Master            | Yes                     |        |         |  |  |  |
| Knee           | ON/OFF                  | Yes                     |        |         |  |  |  |
|                | Knee Point R/G/B/Master |                         | Yes    |         |  |  |  |
|                | Knee Slope R/G/B/Master |                         | Yes    |         |  |  |  |
|                | Auto Knee ON/OFF        |                         | Yes    |         |  |  |  |
|                | Auto Knee Point Limit   |                         | Yes    |         |  |  |  |
|                | Auto Knee Auto Slope    |                         | Yes    |         |  |  |  |

| Paint function     |                                     | WIDE COLOR MODE setting |             |         |  |  |  |
|--------------------|-------------------------------------|-------------------------|-------------|---------|--|--|--|
|                    |                                     | NORMAL                  | WIDE-F      | WIDE-BC |  |  |  |
| Detail             | ON/OFF                              |                         | Yes         |         |  |  |  |
|                    | Level                               |                         | Yes         |         |  |  |  |
|                    | Limiter                             | Yes                     |             |         |  |  |  |
|                    | Crispening                          |                         | Yes         |         |  |  |  |
|                    | Level Dep                           |                         | Yes         |         |  |  |  |
|                    | H/V Ratio                           |                         | Yes         |         |  |  |  |
|                    | Frequency                           |                         | Yes         |         |  |  |  |
|                    | Mix Ratio                           |                         | Yes         |         |  |  |  |
|                    | W.Limiter                           |                         | Yes         |         |  |  |  |
|                    | B.Limiter                           |                         | Yes         |         |  |  |  |
|                    | Knee Apt ON/OFF                     |                         | Yes         |         |  |  |  |
|                    | Knee Apt Level                      |                         | Yes         |         |  |  |  |
| Shutter            | Shutter ON/OFF                      |                         | Yes         |         |  |  |  |
|                    | ECS ON/OFF                          |                         | Yes         |         |  |  |  |
|                    | Shutter Level                       |                         | Yes         |         |  |  |  |
|                    | ECS Level                           |                         | Yes         |         |  |  |  |
| Skin Detail        | ON/OFF                              |                         | Yes         |         |  |  |  |
|                    | Gate ON/OFF                         | Yes                     |             |         |  |  |  |
|                    | Zoom Link ON/OFF                    | Yes                     |             |         |  |  |  |
|                    | Natural Skin DTL ON/OFF             | Yes                     |             |         |  |  |  |
|                    | Level                               | Yes                     |             |         |  |  |  |
|                    | Phase                               |                         | Yes         |         |  |  |  |
|                    | Width                               |                         | Yes         |         |  |  |  |
|                    | Saturation                          | Yes                     |             |         |  |  |  |
|                    | Y Limit                             | Yes                     |             |         |  |  |  |
| Saturation         | ON/OFF                              | Yes                     |             |         |  |  |  |
|                    | Saturation                          | Yes                     |             |         |  |  |  |
| Matrix             | ON/OFF                              | Yes                     | (Fixed OFF) | Yes     |  |  |  |
|                    | User Matrix ON/OFF                  | Yes                     | No          | Yes     |  |  |  |
|                    | User Matrix R-G/G-B/B-R/R-B/G-R/B-G | Yes                     | No          | Yes     |  |  |  |
|                    | Multi Matrix ON/OFF                 | Yes                     | No          | Yes     |  |  |  |
|                    | Multi Matrix Phase                  | Yes                     | No          | Yes     |  |  |  |
|                    | Multi Matrix Hue/Saturation         | Yes                     | No          | Yes     |  |  |  |
|                    | Adaptive Matrix ON/OFF              | Yes                     | No          | Yes     |  |  |  |
|                    | Adaptive Matrix Level               | Yes                     | No          | Yes     |  |  |  |
|                    | Preset Matrix ON/OFF                | Yes                     | No          | Yes     |  |  |  |
|                    | Preset Matrix Preset                | Yes                     | No          | Yes     |  |  |  |
| V Mod Saw          | ON/OFF                              |                         | Yes         |         |  |  |  |
|                    | R/G/B/Master                        |                         | Yes         |         |  |  |  |
| Low Key Saturation | ON/OFF                              | Yes                     |             |         |  |  |  |
|                    | Range                               |                         | Yes         |         |  |  |  |
|                    | Low Key Sat                         | Yes                     |             |         |  |  |  |
| White Clip         | ON/OFF                              |                         | Yes         |         |  |  |  |
|                    | R/G/B/Master                        |                         | Yes         |         |  |  |  |
| Knee Saturation    | ON/OFF                              |                         | Yes         |         |  |  |  |
|                    | Knee Sat                            | Yes                     |             |         |  |  |  |

| Paint function    |                                     | WIDE COLOR MODE setting |        |         |  |  |
|-------------------|-------------------------------------|-------------------------|--------|---------|--|--|
|                   |                                     | NORMAL                  | WIDE-F | WIDE-BC |  |  |
| Auto Iris         | ON/OFF                              | Yes                     |        |         |  |  |
|                   | Pattern                             |                         | Yes    |         |  |  |
|                   | Level                               |                         | Yes    |         |  |  |
|                   | APL Ratio                           |                         | Yes    |         |  |  |
|                   | Iris Gain                           |                         | Yes    |         |  |  |
| Gamma Table       | Standard ON/OFF                     |                         | Yes    |         |  |  |
|                   | Standard                            |                         | Yes    |         |  |  |
|                   | Hyper ON/OFF                        |                         | Yes    |         |  |  |
|                   | Hyper                               |                         | Yes    |         |  |  |
|                   | Special ON/OFF                      |                         | Yes    |         |  |  |
|                   | Special                             | Yes                     |        |         |  |  |
|                   | User ON/OFF                         | Yes                     |        |         |  |  |
|                   | User                                | Yes                     |        |         |  |  |
| Noise Suppression | ON/OFF                              | Yes                     |        |         |  |  |
|                   | Noise Sup                           | Yes                     |        |         |  |  |
| Flicker Reduction | ON/OFF                              | Yes                     |        |         |  |  |
|                   | Frequency                           | Yes                     |        |         |  |  |
|                   | ACM/Standard                        | Yes                     |        |         |  |  |
| Black Shading     | R/G/B H/V Para/Saw                  | Yes                     |        |         |  |  |
| White Shading     | R/G/B H/V Para/Saw                  |                         | Yes    |         |  |  |
| Black Set         | Black Set                           |                         | Yes    |         |  |  |
| OHB Matrix        | ON/OFF                              | Yes                     | No     | Yes     |  |  |
|                   | User Matrix R-G/G-B/B-R/R-B/G-R/B-G | Yes                     | No     | Yes     |  |  |
|                   | Multi Matrix Phase                  | Yes                     | No     | Yes     |  |  |
|                   | Multi Matrix Hue/Saturation         | Yes                     | No     | Yes     |  |  |
| ATW               | ON/OFF                              |                         | Yes    | ·       |  |  |
|                   | Speed                               | Yes                     |        |         |  |  |
| ALAC              | ON/OFF                              |                         | Yes    |         |  |  |

The device and system status can be monitored using text characters superimposed on the output signal configured for the monitor output (M).

For details about checking and changing settings, see "Menu Settings" (page 30).

### **Displaying the Status Screen**

The menu screen is controlled using the knob and levers in the MENU control block on the front panel.

**DISP/MENU** lever

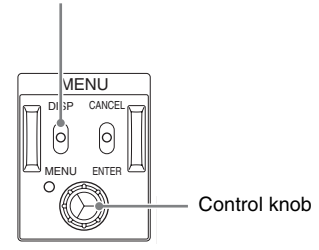

### To display the status screen

Set the DISP/MENU lever to the DISP position. The most recently viewed status screen page is displayed. When first powered on, the video camera settings status is displayed.

Turn the control knob to change the displayed page.

### To exit the status screen

In status screen display mode, set the DISP/MENU lever to the DISP position.

### **Status Display Screen**

The optical level status can be monitored on the status display screen.

### **Optical level status**

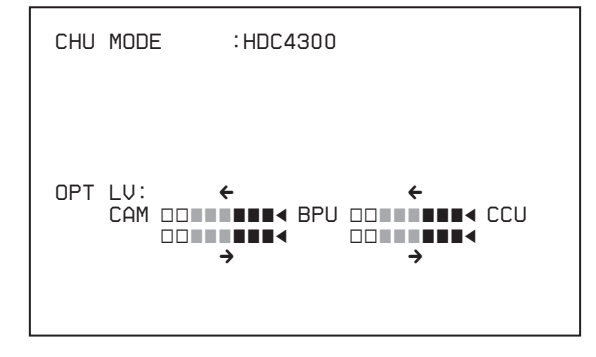

**CAM**  $\leftarrow$  **BPU:** Signal level on the BPU connector of CA unit. **CAM**  $\rightarrow$  **BPU:** Signal level on the CA connector of BPU unit. **BPU**  $\leftarrow$  **CCU:** Signal level on the CCU connector of BPU unit.

## **Menu Settings**

The device and system status can be monitored and settings can be modified using the menu displayed in the video output configured for the monitor output (M).

### Changing Settings using the Menu

The menu screen is controlled using the knob and levers in the MENU control block on the front panel.

Pushing the control knob and setting the CANCEL/ENTER level to ENTER have the same function.

DISP/MENU lever and indicator

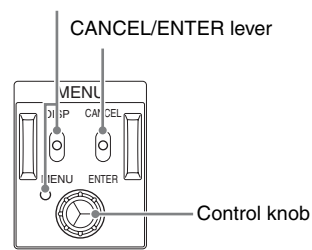

### To display a menu page

Set the DISP/MENU lever to the MENU position. When first powered on, the TOP MENU page is displayed.

### To display the TOP MENU screen

In menu display mode, turn the control knob to move the  $\rightarrow$  cursor to TOP in the upper right corner of the menu page, then press the control knob.

The TOP menu showing the menu configuration is displayed.

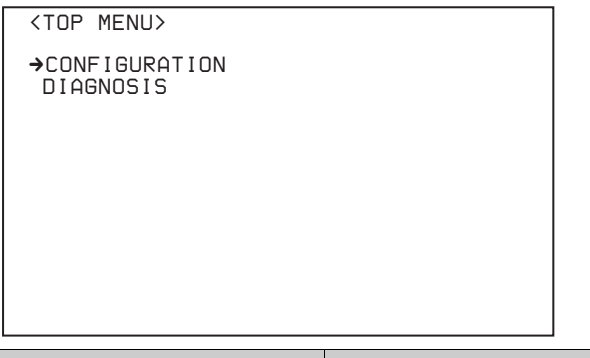

| Menu          | Description                 |
|---------------|-----------------------------|
| CONFIGURATION | BPU configuration settings. |
| DIAGNOSIS     | Displays the device status. |

### To select a menu from the TOP MENU

Turn the control knob to move the  $\rightarrow$  cursor to the desired menu and push the knob.

The last accessed page in the selected menu will be displayed.

### To change page

Check that the → cursor is pointing to the page number then push the control knob.

The  $\rightarrow$  cursor changes to a flashing ? (question mark).

|                                                              |                            | Flashing                      |
|--------------------------------------------------------------|----------------------------|-------------------------------|
|                                                              |                            |                               |
| <output< th=""><th>FORMAT&gt;</th><th>O3 TOP?</th></output<> | FORMAT>                    | O3 TOP?                       |
| SLOT1:                                                       | C 3840×2160<br>OETF: (SDR) | 2SI 3G(Lv-A)<br>COLOR: NORMAL |
| SLOT2:                                                       | C 3840×2160<br>OETF: SDR   | 2SI 3G(Lv-A)<br>COLOR: NORMAL |
| SLOT3:                                                       | C 1920×1080<br>OETF: SDR   | EC 3G(Lv-A)<br>COLOR: NORMAL  |
| SLOT4:                                                       | M 1920×1080<br>OETF: SDR   | EC HD-SDI<br>COLOR: NORMAL    |
| HDR OU<br>HD CUTO                                            | T :<br>DUT: OFF            |                               |

2 Turn the control knob to flip through the pages, and push the knob when the desired page is displayed. The ? (question mark) changes back to →. Items on the page can now be selected.

### To set a menu item

If ? (question mark) is displayed to the left of the page number, push the control knob to change to the  $\rightarrow$  cursor. Settings on the displayed page can now be modified.

**1** Turn the control knob to move the  $\rightarrow$  cursor to the desired item and push the knob.

The  $\rightarrow$  cursor changes to a flashing ? (question mark).

2 Turn the control knob to change the setting.

### To cancel a changed setting

Set the CANCEL/ENTER lever to CANCEL before pushing the control knob to restore the original setting.

#### To cancel menu changes

Set the DISP/MENU switch to MENU to turn off the menu screen display.

The menu setting operation can be restarted by setting the DISP/MENU switch to MENU again.

### **3** Push the control knob.

The ? (question mark) changes back to  $\rightarrow$ , and the item setting is registered.

**4** To change other settings on the same menu page, repeat steps 1 to 3.

### To set a menu item with multiple input fields

Some menus have items with multiple input fields. If you press the control knob when the  $\rightarrow$  cursor is pointing to an item with multiple input fields, the input fields are displayed for setting each input field.

The cursor is moved by turning the control knob.

- 1 Turn the control knob to move the → cursor to the desired item and push the knob. The → cursor changes to a flashing \* (asterisk). The input fields and → cursor are displayed.
- 2 Turn the control knob to move the → cursor to the desired input field and push the knob. The → cursor changes to a flashing ? (question mark).

### **3** Turn the control knob to change the setting.

**To cancel a changed setting in an input field** Set the CANCEL/ENTER lever to CANCEL before pushing the control knob to restore the original setting of the input field. Other changed input fields for the item are not restored to their previous setting.

#### To cancel menu changes

Set the DISP/MENU switch to MENU to turn off the menu screen display.

The menu setting operation can be restarted by setting the DISP/MENU switch to MENU again.

### **4** Push the control knob.

The ? (question mark) changes back to  $\rightarrow$ , and the input field setting changes.

5 Repeat steps 2 to 4 to change other input fields.

## **6** Turn the control knob to move the $\rightarrow$ cursor to END and push the knob.

The \* (asterisk) changes back to  $\rightarrow$ , and all the changes for the item setting are applied.

#### To cancel all settings

Move the  $\rightarrow$  cursor to ESC and push the control knob. The \* (asterisk) changes back to  $\rightarrow$ , and all the changes for the item are discarded.

### To exit the menu

In menu display mode, set the DISP/MENU lever to MENU.

### Menu Tree

### **CONFIGURATION** menu

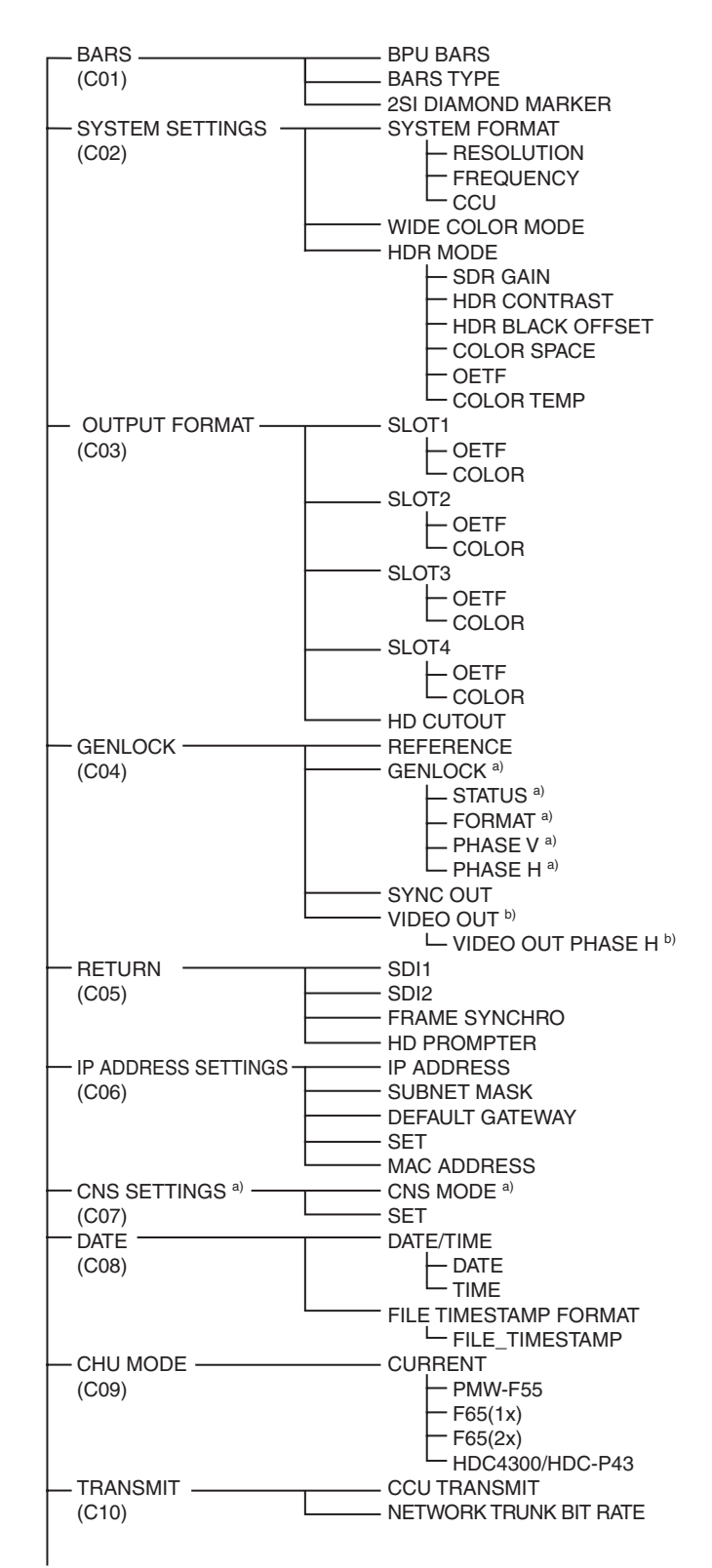

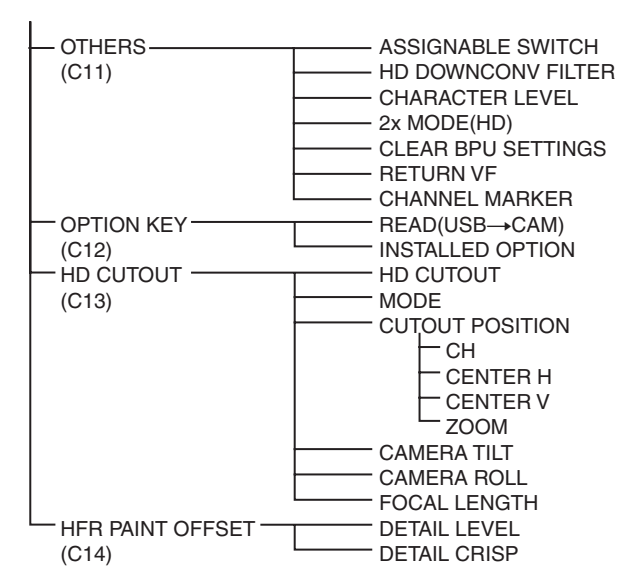

a) Not displayed when a CCU is connected.

b) Displayed when a CCU is connected.

### **DIAGNOSIS** menu

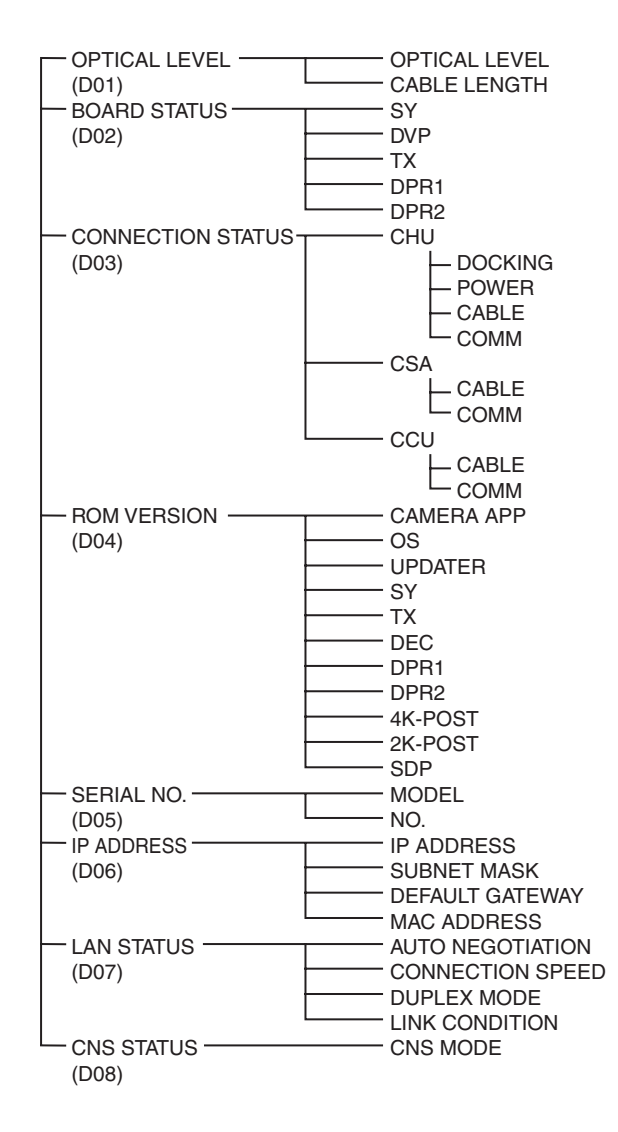

### Menu List

### Legend

The following conventions are used in the menu tables. **Settings** <u>ON</u>, <u>OFF</u>, <u>0</u>, etc.: Factory default settings shown underlined. **ENTER to execute:** Execute by pushing the control knob or setting the CANCEL/ENTER lever to the ENTER position.

### **CONFIGURATION** menu

| Page name<br>Page No. | Item                  | Set value                                                                                                    | Meaning                                                                                                    |
|-----------------------|-----------------------|----------------------------------------------------------------------------------------------------|----------------------------------------------------------------------------------------------------|
| <bars></bars>         | BPU BARS              | <u>OFF</u> , ON                                                                                                    | BPU color bar output on/off setting                                                                          |
| C01                   | BARS TYPE             | BAR 16:9 (100%), BAR 16:9<br>(75%), SMPTE 16:9 (BLACK),<br>SMPTE 16:9 (-I/Q), BAR 4:3<br>(100%), BAR 4:3 (75%), SMPTE<br>4:3 (BLACK), SMPTE 4:3 (-I/Q),<br>MF-ARIB (75%), MF-ARIB (100%),<br>MF-ARIB (+I), MF-SMPTE (-I,Q),<br>MF-SMPTE (75%,Q), MF-SMPTE<br>(100%,Q), MF-SMPTE (+I,Q),<br>HD-CUSTOM, SDI CHECK FIELD,<br>YRAMP, Y/C-RAMP,<br>HD-CUSTOM2 | Color bar type<br>When connected to a CCU, it is set by the CCU and<br>cannot be modified from the BPU menu. |
|                       | 2SI DIAMOND<br>MARKER | <u>OFF</u> , ON                                                                                                    | Sets diamond mark superposition on the color bar for 4K 2 sample interleave output.                          |
|                       |                       |                                                                                                    | See 4K 2SI diamond marks (page 38).                                                                          |
|                       |                       | 4000 0400 4000                                                                                                    | System format settings                                                                                       |
| 002                   | RESOLUTION            | 4096×2160, 1920×1080                                                                                                    | - depending on the selected camera head setting.)                                                            |
|                       | FREQUENCY             | 59.94, 50, 59.94(2×), 50(2×),<br>29.97, 25, 24, 23.98, 59.94(3×),<br>50(3×), 59.94(4×), 50(4×),<br>59.94P(6×), 50(6×), 59.94(8×),<br>50(8×)                                                                                                    |                                                                                                    |
|                       | CCU                   |                                                                                                    | Displays the CCU output format.                                                                              |
|                       |                       | 1920×1080, 1280×720                                                                                                    | Video resolution setting for transfer to CCU (display only)                                                  |
|                       | WIDE COLOR MODE       | WIDE-F, <b>WIDE-BC</b>                                                                                                    | Color space setting when COLOR is set to WIDE for SLOT1 to SLOT4 on the <output format=""> page</output>     |
|                       |                       |                                                                                                    | WIDE-F: Color space setting close to BT.2020.                                                                |
|                       |                       |                                                                                                    | WIDE-BC: Color space setting close to BT.2020, which maintains compatibility with BT.709.                    |
|                       | HDR MODE              | OFF, LIVE HDR, CINEMA                                                                                                    | OFF: Normal SDR shooting mode.                                                                               |
|                       |                       |                                                                                                    | LIVE HDR: Enhances the video dynamic range on the camera, and outputs adjusted HDR video.                    |
|                       |                       |                                                                                                    | CINEMA: Enhances the dynamic range on the<br>camera, and outputs video for recording.                        |
|                       | SDR GAIN              | <u>0.0</u> to −15.0 dB                                                                                                    | Gain setting applied to SDR output                                                                           |
|                       |                       |                                                                                                    | Enabled in LIVE HDR mode only.                                                                               |
|                       | HDR CONTRAST          | <u>100</u> to 560 %                                                                                                    | HDR output contrast maintained by setting SDR GAIN (display only)                                            |
|                       |                       |                                                                                                    | Enabled in LIVE HDR mode only.                                                                               |
|                       | HDR BLACK             | –99 to 99, <u>0</u>                                                                                                    | HDR output black offset                                                                                      |
|                       | OFFSET                |                                                                                                    | Enabled in LIVE HDR mode only.                                                                               |

| Page name<br>Page No.                 | Item        | Set value                                            | Meaning                                                                                                    |
|---------------------------------------|-------------|------------------------------------------------------|----------------------------------------------------------------------------------------------------|
| <system settings=""><br/>C02</system> | COLOR SPACE | NORMAL, S-GAMUT, SGAMUT3,<br>S-GAMUT3.CINE,          | Selects the color space. OETF is automatically set according to the color space selection.                                                                                                    |
|                                       |             |                                                      | Enabled only in CINEMA mode with the camera head set to PMW-F55, F65(1x), or F65(2x) on the <chu mode=""> page</chu>                                                                                                    |
|                                       |             |                                                      | NORMAL: (S-LOG2)                                                                                                    |
|                                       |             |                                                      | S-GAMUT: (S-LOG2)                                                                                                    |
|                                       |             |                                                      | SGAMUT3: (S-LOG3)                                                                                                    |
|                                       |             |                                                      | S-GAMUT3.CINE: (S-LOG3)                                                                                                    |
|                                       | OETF        | <u>S-LOG2</u> , S-LOG3,                              | OETF setting (display only)                                                                                                    |
|                                       |             |                                                      | Enabled only in CINEMA mode with the camera head set to PMW-F55, F65(1x), or F65(2x) on the <chu mode=""> page</chu>                                                                                                    |
|                                       | COLOR TEMP  | <u>VARIABLE</u> , 3200K, 4300K,<br>5500K,            | Selects the color temperature. 3200K/4300K/5500K options are selectable when COLOR SPACE is not set to NORMAL.                                                                                                    |
|                                       |             |                                                      | Enabled only in CINEMA mode with the camera head set to PMW-F55, F65(1x), or F65(2x) on the <chu mode=""> page</chu>                                                                                                    |
| <output format=""></output>           | SLOT1       |                                                      | SLOT1 output format settings                                                                                                    |
| C03                                   |             | <u>3840×2160</u> , 4096×2160,<br>1920×1080, 1280×720 | SLOT1 output video resolution setting                                                                                                    |
|                                       |             | <u>SQD</u> , 2SI                                     | SLOT1 4K video division output method setting (displayed only for 4K format)                                                                                                    |
|                                       |             |                                                      | SQD: Square Division (quadrants)                                                                                                    |
|                                       |             |                                                      | 2SI: 2-sample Interleave                                                                                                    |
|                                       |             | 59i, <u><b>59P</b></u> , 50i, 50P                    | SLOT1 output frequency and scanning method setting in HFR mode (displayed only for HD HFR format)                                                                                                    |
|                                       |             | (8×), (6×), (4×), <u>(3×)</u> , (2×)                 | SLOT1 speed setting in HFR mode (displayed only for HD HFR format)                                                                                                    |
|                                       |             | HD-SDI, <u>3G(Lv-B)</u> , 3G(Lv-A)                   | SLOT1 video output system setting                                                                                                    |
|                                       | OETF        | <u>SDR</u> , S-LOG2, S-LOG3, TEST-H                  | SLOT1 OETF setting                                                                                                    |
|                                       |             |                                                      | When HDR MODE is OFF: Fixed to SDR                                                                                                    |
|                                       |             |                                                      | When HDR MODE is LIVE HDR: SDR, S-LOG3, or TEST-H selectable                                                                                                    |
|                                       |             |                                                      | When HDR MODE is CINEMA: SDR, S-LOG2, or<br>S-LOG3 selectable (Disabled when the camera head<br>is set to PMW-F55, F65(1x), or F65(2x) on the <chu<br>MODE&gt; page. Displays the OETF setting of the<br/><system settings=""> page.)</system></chu<br> |
|                                       | COLOR       | NORMAL, WIDE                                         | SLOT1 color space setting                                                                                                    |
|                                       |             |                                                      | Enabled only when the format is 4K or HD HDR.                                                                                                    |
|                                       |             |                                                      | Cannot be modified when all of the following conditions are satisfied. Displays the COLOR SPACE setting of the <system settings=""> page.</system>                                                                                                    |
|                                       |             |                                                      | <ul> <li>HDR MODE is CINEMA</li> <li>Camera head set to PMW-F55, F65(1x), or F65(2x) on the <chu mode=""> page</chu></li> <li>COLOR SPACE setting of the <system settings=""> page set to other than NORMAL</system></li> </ul>                         |

| Page name<br>Page No.       | Item  | Set value                                         | Meaning                                                                                                    |
|-----------------------------|-------|---------------------------------------------------|----------------------------------------------------------------------------------------------------|
| <output format=""></output> | SLOT2 |                                                   | SLOT2 output format settings                                                                                                    |
| C03                         |       | <u>3840×2160</u> , 4096×2160, 1920×1080, 1280×720 | SLOT2 output video resolution setting                                                                                                    |
|                             |       | <u>SQD</u> , 2SI                                  | SLOT2 4K video division output method setting<br>(displayed only for 4K format)                                                                                                    |
|                             |       |                                                   | SQD: Square Division (quadrants)                                                                                                    |
|                             |       |                                                   | 2SI: 2-sample Interleave                                                                                                    |
|                             |       | 59i, <u>59P</u> , 50i, 50P                        | SLOT2 output frequency and scanning method<br>setting in HFR mode (displayed only for HD HFR<br>format)                                                                                                    |
|                             |       | (8×), (6×), (4×), <b>(3×)</b> , (2×)              | SLOT2 speed setting in HFR mode (displayed only for HD HFR format)                                                                                                    |
|                             |       | HD-SDI, <u>3G(Lv-B)</u> , 3G(Lv-A)                | SLOT2 video output system setting                                                                                                    |
|                             | OETF  | <u>SDR</u> , S-LOG2, S-LOG3, TEST-H               | SLOT2 OETF setting                                                                                                    |
|                             |       |                                                   | When HDR MODE is OFF: Fixed to SDR                                                                                                    |
|                             |       |                                                   | When HDR MODE is LIVE HDR: SDR, S-LOG3, or<br>TEST-H selectable                                                                                                    |
|                             |       |                                                   | When HDR MODE is CINEMA: SDR, S-LOG2, or<br>S-LOG3 selectable (Disabled when the camera head<br>is set to PMW-F55, F65(1x), or F65(2x) on the <chu<br>MODE&gt; page. Displays the OETF setting of the<br/><system settings=""> page.)</system></chu<br> |
|                             | COLOR | NORMAL, WIDE                                      | SLOT2 color space setting                                                                                                    |
|                             |       |                                                   | Enabled only when the format is 4K or HD HDR.                                                                                                    |
|                             |       |                                                   | Cannot be modified when all of the following<br>conditions are satisfied. Displays the COLOR SPACE<br>setting of the <system settings=""> page.</system>                                                                                                |
|                             |       |                                                   | <ul> <li>HDR MODE is CINEMA</li> <li>Camera head set to PMW-F55, F65(1x), or F65(2x) on the <chu mode=""> page</chu></li> <li>COLOR SPACE setting of the <system settings=""> page set to other than NORMAL</system></li> </ul>                         |
|                             | SLOT3 |                                                   | SLOT3 output format settings                                                                                                    |
|                             |       | C, M (M:Monitor, C:Clean)                         | When set to M, character text and markers are output on SLOT3.                                                                                                    |
|                             |       | 1920×1080, 1280×720                               | SLOT3 output video resolution setting                                                                                                    |
|                             |       | <u><b>EC</b></u> , LB                             | Edge Crop (EC) and Letter Box (LB) setting.                                                                                                    |
|                             |       |                                                   | When CCU is set to 720P, this is fixed to EC displayed in parentheses (displayed only for 4K format).                                                                                                    |
|                             |       | 59i, <u><b>59P</b></u> , 50i, 50P                 | SLOT3 output frequency and scanning method<br>setting in HFR mode (displayed only for HD HFR and<br>4K HFR formats)                                                                                                    |
|                             |       | (blank), (2×)                                     | SLOT3 2× speed video output setting.                                                                                                    |
|                             |       |                                                   | Selectable only when CURRENT in <chu mode=""><br/>(C09) is set to F65(2×) (displayed only for HD HFR<br/>and 4K HFR formats).</chu>                                                                                                    |
|                             |       | HD-SDI, 3G(Lv-B), 3G(Lv-A)                        | SLOT3 video output system setting                                                                                                    |
|                             | OETF  | <u>SDR</u>                                        | SLOT3 OETF setting (display only)                                                                                                    |
|                             | COLOR | NORMAL                                            | SLOT3 color space setting (display only)                                                                                                    |
|                             | SLOT4 |                                                   | SLOT4 output format settings                                                                                                    |
|                             |       | 1920×1080, 1280×720                               | SLOT4 output video resolution setting (display only)                                                                                                    |
|                             |       | EC, LB                                            | Edge Crop (EC) and Letter Box (LB) setting.                                                                                                    |
|                             |       |                                                   | Linked to the setting for SLOT3 (displayed only for 4K format).                                                                                                    |
|                             |       | <u><b>59</b>i</u> , 50i                           | SLOT4 output frequency and scanning method<br>setting in HFR mode (displayed only for HD HFR and<br>4K HFR formats)                                                                                                    |

| Page name<br>Page No.                              | Item                 | Set value                                                                                   | Meaning                                                                                                    |
|----------------------------------------------------|----------------------|---------------------------------------------------------------------------------------------|----------------------------------------------------------------------------------------------------|
| <output format=""></output>                        | OETF                 | <u>SDR</u>                                                                                  | SLOT4 OETF setting (display only)                                                                                         |
| C03                                                | COLOR                | NORMAL                                                                                      | SLOT4 color space setting (display only)                                                                                  |
|                                                    | HD CUTOUT            | <u>OFF</u> , ON                                                                             | HD CUTOUT on/off setting. Displayed only when SZC-2001/2001M/2001W is installed.                                          |
| <genlock></genlock>                                | REFERENCE            | CCU, INTERNAL, GENLOCK                                                                      | Reference sync signal in use (display only)                                                                               |
| C04                                                | GENLOCK              |                                                                                             | Setting and status of reference sync signal input on<br>REFERENCE IN connector (not displayed when a<br>CCU is connected) |
|                                                    | STATUS               |                                                                                             | Status of reference sync signal input on REFERENCE IN connector (display only).                                           |
|                                                    | FORMAT               |                                                                                             | Format of reference sync signal input on<br>REFERENCE IN connector (display only).                                        |
|                                                    | PHASE V              | –1024 to +1023, <b>0</b>                                                                    | Output video V phase relative to the input reference sync signal (delay represented by positive values)                   |
|                                                    | PHASE H              | −1700 to +1700, <b>0</b>                                                                    | Output video H phase relative to the input reference sync signal (delay represented by positive values)                   |
|                                                    | SYNC OUT             | <u>SD SYNC,</u> HD SYNC,<br>(THROUGH)                                                       | SD composite sync signal and HD tri-level sync signal selector setting.                                                   |
|                                                    |                      |                                                                                             | (THROUGH is selected when a signal is input on the REFERENCE IN connector.)                                               |
|                                                    | VIDEO OUT            |                                                                                             | Video output phase adjustment (displayed when                                                                             |
|                                                    | VIDEO OUT<br>PHASE H | –256 to +255, <u>0</u>                                                                      | SLOT1 to SLOT4 output video H phase relative to the internal sync signal (delay represented by positive values)           |
| <return><br/>C05</return>                          | SDI1                 | <b>1080/59.94i(PsF)</b> , 1080/59.94P,<br>1080/50i(PsF), 1080/50P,<br>NO SIGNAL             | Format of video signal input on SDI1 connector (display only)                                                             |
|                                                    |                      | NO SIGNAL,                                                                                  | : When a CCU is connected                                                                                                 |
|                                                    |                      |                                                                                             | Available only for extension connection.                                                                                  |
|                                                    | SDI2                 | <u>1080/59.94i(PsF)</u> , 1080/59.94P,<br>1080/50i(PsF), 1080/50P,<br>NO SIGNAL HD PROMPTER | Format of video signal input on SDI2 connector (display only)                                                             |
|                                                    |                      |                                                                                             | : When a CCU is connected                                                                                                 |
|                                                    |                      |                                                                                             | Available only for extension connection                                                                                   |
|                                                    |                      |                                                                                             | Available only for extension connection.                                                                                  |
|                                                    |                      | <u>OFF</u> , ON,                                                                            |                                                                                                    |
|                                                    | ND PROMPTER          | <u>OFF</u> , ON,                                                                            | Available only for extension connection                                                                                   |
|                                                    |                      | 0 0 0 0 to 255 255 255 255                                                                  | IR addross softing                                                                                                    |
| SETTINGS>                                          |                      |                                                                                             | Cubpat mask satting                                                                                                    |
| C06                                                |                      | <b>0.0.0.0</b> 10 255.255.255.255                                                           |                                                                                                    |
|                                                    | DEFAULI GALEWAY      | <u>0.0.0.0</u> 10 255.255.255.255                                                           | Galeway IP address setting                                                                                                |
|                                                    | SEI                  |                                                                                             |                                                                                                    |
|                                                    | MAC ADDRESS          | 00:00:00:00:00:00:00 to<br>FF:FF:FF:FF:FF:FF                                                | MAC address of the unit (display only)                                                                                    |
| <cns settings=""></cns>                            | CNS MODE             | LEGACY, BRIDGE                                                                              | Communications mode setting                                                                                               |
| C07<br>(Not available when a<br>CCU is connected.) | SET                  | ENTER to execute                                                                            |                                                                                                    |
| <date></date>                                      | DATE/TIME            |                                                                                             |                                                                                                    |
| C08                                                | DATE                 | 2013.**.** to 20**.**.**                                                                    | Date setting and display                                                                                                  |
|                                                    | TIME                 | 00:00 to 23:59                                                                              | Time setting and display                                                                                                  |
|                                                    | FILE TIMESTAMP       |                                                                                             | Y: Year                                                                                                    |
|                                                    | FORMAT               |                                                                                             | _ Mn: Month (numeric)                                                                                                    |
|                                                    | FILE_TIMESTAMP       | 1 Y/Mn/D, 2 Mn/D, 3 D/M/Y                                                                   | Mn: Month (English abbreviation)                                                                                          |
|                                                    |                      | 4 D/M, <u>5 <b>M/D/Y</b></u> , 6 M/D                                                        | D: Day                                                                                                    |

| Page name<br>Page No.       | Item                      | Set value                                            | Meaning                                                                                                    |
|-----------------------------|---------------------------|------------------------------------------------------|----------------------------------------------------------------------------------------------------|
| <chu mode=""><br/>C09</chu> | CURRENT                   | PMW-F55, F65(1×), F65(2×),<br><u>HDC4300/HDC-P43</u> | Currently selected camera head setting                                                                                       |
|                             | PMW-F55                   | ENTER to execute                                     | Sets camera head setting to PMW-F55.                                                                                         |
|                             | F65(1×)                   | ENTER to execute                                     | Sets camera head setting to F65 (normal speed).                                                                              |
|                             | F65(2×)                   | ENTER to execute                                     | Sets camera head setting to F65 (2× frame rate).<br>Available only when the SZC-2002/4002 is installed.                      |
|                             | HDC4300/<br>HDC-P43       | ENTER to execute                                     | Sets camera head setting to HDC4300 or HDC-P43.                                                                              |
| <transmit></transmit>       | CCU TRANSMIT              | HIGH BIT RATE, HD-SDI                                | Sets the type of CCU connected.                                                                                              |
| C10                         |                           |                                                      | HIGH BIT RATE: CCU that support high bit rate.                                                                               |
|                             |                           |                                                      | HD-SDI: CCU that does not support high bit rate.                                                                             |
|                             |                           |                                                      | CCUs with 1.5 Gbps optical transmission are not<br>supported.                                                                |
|                             | NETWORK TRUNK<br>BIT RATE | 100Mbps, <u>1Gbps</u>                                | Sets the NETWORK TRUNK communications bandwidth.                                                                             |
| <others><br/>C11</others>   | ASSIGNABLE<br>SWITCH      | OFF, BPU BARS                                        | Assignable button function select                                                                                            |
|                             | HD DOWNCONV<br>FILTER     | <u>1</u> to 4, 1(V:0.3), 1(V:0.6)                    | 4K video signal to HD signal down-converter filter type                                                                      |
|                             | CHARACTER LEVEL           | 1 to <u>5</u>                                        | Menu character contrast level                                                                                                |
|                             | 2× MODE (HD)              | 0 (SRMASTER), <u>1 (EVS)</u>                         | Selects the output mode for 2× HD video (SLOT3).                                                                             |
|                             |                           |                                                      | 0 (SRMASTER): Output aligned with<br>horseshoe-shaped field (compatible with the<br>SR-R1000).                               |
|                             |                           |                                                      | 1 (EVS): Output aligned with field (compatible with servers manufactured by EVS).                                            |
|                             |                           |                                                      | Displayed only when the format is 4K HFR.                                                                                    |
|                             | CLEAR BPU<br>SETTINGS     | ENTER to execute                                     | Reset to factory default settings                                                                                            |
|                             | RETURN VF                 | NORMAL, HFR LINK                                     | Sets the VF return signal to the camera.                                                                                     |
|                             |                           |                                                      | NORMAL: Normal-speed signal                                                                                                  |
|                             |                           |                                                      | HFR LINK: HFR signal 1LINK (steady image can be used as the image to display in the viewfinder)                              |
|                             | CHANNEL MARKER            | OFF, ON                                              | Displays markers that identify each channel for HFR video signals output from the SDI output connectors of 8 channels (max). |
| <option key=""></option>    | READ (USB→CAM)            | ENTER to execute                                     | Read the install key from a USB flash drive.                                                                                 |
| C12                         | INSTALLED OPTION          |                                                      | List of installed options (display only)                                                                                     |

| Page name<br>Page No.                  | Item            | Set value                      | Meaning                                                                                                    |
|----------------------------------------|-----------------|--------------------------------|----------------------------------------------------------------------------------------------------|
| <hd cutout=""><br/>C13</hd>            | HD CUTOUT       | <u>OFF</u> , ON                | HD CUTOUT function on/off setting (available only when SZC-2001/2001M/2001W is installed)                              |
|                                        | MODE            | SIMPLE HD,<br>ZOOM&PERSPECTIVE | HD CUTOUT mode selection                                                                                               |
|                                        |                 |                                | SIMPLE HD: HD image cut out as-is from 4K image.                                                                       |
|                                        |                 |                                | ZOOM&PERSPECTIVE: When HD image is cut out from 4K image, distortion is corrected. Zoom in/out is supported.           |
|                                        | CUTOUT POSITION |                                |                                                                                                    |
|                                        | СН              | <u>1</u> , 2                   | Specify the cut-out frame to control.                                                                                  |
|                                        | CENTER H        | –2048 to +2047, <b>0</b>       | Center position of cut-out frame (H)                                                                                   |
|                                        | CENTER V        | –1080 to +1079, <u>0</u>       | Center position of cut-out frame (V)                                                                                   |
|                                        | ZOOM            | 1.0 to 4.0, <u><b>2.0</b></u>  | Zoom factor                                                                                                    |
|                                        | CAMERA TILT     | -45.0 to +45.0, <u>0</u>       | Camera tilt angle                                                                                                    |
|                                        | CAMERA ROLL     | –5.0 to +5.0, <b>0</b>         | Camera roll angle                                                                                                    |
|                                        | FOCAL LENGTH    | <u>7</u> to 500, ∞             | Lens focal length (2.8× lens focal length when LA-FZB2 is connected).                                                  |
|                                        |                 |                                | $\infty$ : Equivalent to simple CUTOUT with zoom                                                                       |
| <hfr offset="" paint=""><br/>C14</hfr> | DETAIL LEVEL    | –99 to 99, <u>0</u>            | Sets the offset amount of DETAIL LEVEL to be added to HD HFR video.                                                    |
|                                        |                 |                                | DETAIL LEVEL is the standard for HD normal speed that is set from the MSU/RCP. 0 is the same as HD normal speed.       |
|                                        | DETAIL CRISP    | –99 to 99, <u>0</u>            | Sets the offset amount of DETAIL CRISP to be added to HD HFR video.                                                    |
|                                        |                 |                                | DETAIL CRISP is the standard for HD normal speed<br>that is set from the MSU/RCP. 0 is the same as HD<br>normal speed. |

### 4K 2SI diamond marks

This function is for displaying a test pattern like the following in the area at the bottom right of the 4K color bar when 4K 2 sample interleave output. OK is displayed if the connections for Links 1 to 4 are correct, and OK is not displayed if they are incorrect. This function can be used to check the connections.

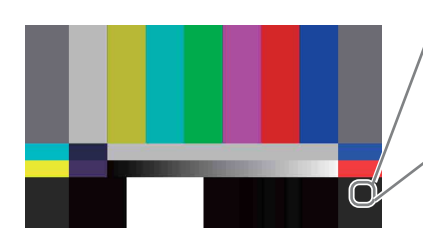

Correct connections

When Link 1 and Link

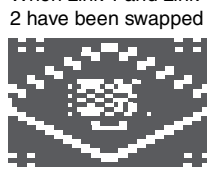

### **DIAGNOSIS** menu

| Page name<br>Page No.                             | Item            |         | Set value                                 | Meaning                                                                                                    |
|---------------------------------------------------|-----------------|---------|-------------------------------------------|----------------------------------------------------------------------------------------------------|
| <optical level=""><br/>D01</optical>              | OPTICAL LEVEL   |         | Bar graph display                         | Bar graph display of optical signal level condition between the unit and the CCU.                                                                     |
|                                                   | CABLE           | ELENGTH | x.x km                                    | Length of the optical fiber cable between the CCU and camera head                                                                                     |
| <board status=""></board>                         | SY              |         | OK, NG                                    | Internal board status                                                                                                    |
| D02                                               | DVP             |         | OK, NG                                    |                                                                                                    |
|                                                   | ТХ              |         | OK, NG                                    |                                                                                                    |
|                                                   | DPR1            |         | OK, NG                                    |                                                                                                    |
|                                                   | DPR2            |         | OK, NG                                    | -                                                                                                    |
| <connection<br>STATUS&gt;<br/>D03</connection<br> | CHU             | DOCKING | OK, NG,                                   | Video camera connection status (not displayed for<br>HDC4300 or HDC-P43 connection).<br>: When camera system adaptor is not connected.                |
|                                                   |                 | POWER   | OK, NG,                                   | Video camera power status (not displayed for<br>HDC4300 or HDC-P43 connection).<br>: When DOCKING is NG or camera system adaptor<br>is not connected. |
|                                                   |                 | CABLE   | OPEN, CONNECTED                           | Video camera cable connection status (not displayed for HDC4300 or HDC-P43 connection).                                                               |
|                                                   |                 | СОММ    | OK, NG,                                   | Communications status of the video camera.<br>: When DOCKING is NG or camera system adaptor<br>is not connected.                                      |
|                                                   | CSA             | CABLE   | OPEN, CONNECTED                           | Camera system adaptor connection status (not displayed for HDC4300 or HDC-P43 connection)                                                             |
|                                                   |                 | СОММ    | OK, NG,                                   | Camera system adaptor communications status (not displayed for HDC4300 or HDC-P43 connection): When CABLE is OPEN.                                    |
|                                                   | CCU             | CABLE   | OPEN, CONNECTED                           | CCU connection status                                                                                                    |
|                                                   |                 | СОММ    | OK, NG,                                   | CCU communications status.<br>: When CABLE is OPEN.                                                                                                   |
| <rom version=""></rom>                            | CAMERA APP      |         | Version number, date, device name         | ROM version information installed on each device                                                                                                    |
| D04                                               | OS              |         | OS version                                | -                                                                                                    |
|                                                   | UPDAT           | ſER     | Version of software updater               | -                                                                                                    |
|                                                   | SY              |         | Vx.xx                                     | ROM version of SY board                                                                                                    |
|                                                   | ТХ              |         | Vx.xx                                     | ROM version of TX board                                                                                                    |
|                                                   | DEC             |         | Vx.xx                                     | ROM version of DVP board                                                                                                    |
|                                                   | DPR1            |         | Vx.xx                                     | ROM version of DPR1 board                                                                                                    |
|                                                   | DPR2            |         | Vx.xx                                     | ROM version of DPR2 board                                                                                                    |
|                                                   | 4K-POST         |         | Vx.xx                                     | ROM version of DVP board                                                                                                    |
|                                                   | 2K-POST         |         | Vx.xx                                     | ROM version of DVP board                                                                                                    |
|                                                   | SDP             |         | Vx.xx                                     | ROM version of DVP board                                                                                                    |
| <serial no=""></serial>                           | MODEL           |         | Model name                                |                                                                                                    |
| D05 NO                                            |                 |         | Serial number                             |                                                                                                    |
| <ip address=""></ip>                              | IP AD           | DRESS   | 0.0.0.0 to 255.255.255.255                | IP address of the unit (display only)                                                                                                    |
| 000                                               | SUBN            | ET MASK | 0.0.0.0 to 255.255.255.255                | Subnet mask (display only)                                                                                                    |
|                                                   | DEFAULT GATEWAY |         | 0.0.0.0 to 255.255.255.255                | Gateway IP address (display only)                                                                                                    |
|                                                   | MACA            | DDRESS  | 00:00:00:00:00:00 to<br>FF:FF:FF:FF:FF:FF | MAC address of the unit (display only)                                                                                                    |

| Page name<br>Page No.         | Item                | Set value      | Meaning                     |
|-------------------------------|---------------------|----------------|-----------------------------|
| <lan status=""></lan>         | AUTO NEGOTIATION    | OFF, ON        | Auto negotiation setting    |
| D07                           | CONNECTION<br>SPEED | 10M, 100M      | Connection speed            |
|                               | DUPLEX MODE         | HALF, FULL     | Duplex mode setting         |
|                               | LINK CONDITION      | DOWN, UP       | LAN connection status       |
| <cns status=""><br/>D08</cns> | CNS MODE            | LEGACY, BRIDGE | Communications mode setting |

## Appendix

### Precautions

If the unit is suddenly taken from a cold to a warm location, or if ambient temperature suddenly rises, moisture may form on the outer surface of the unit and/or inside of the unit. This is known as condensation. If condensation occurs, turn off the unit and wait until the condensation clears before operating the unit. Operating the unit while condensation is present may damage the unit.

The fan and battery are consumable parts that will need periodic replacement.

When operating at room temperature, a normal replacement cycle will be about 5 years. However, this replacement cycle represents only a general guideline and does not imply that the life expectancy of these parts is guaranteed. For details on parts replacement, contact your Sony representative.

The life expectancy of the electrolytic capacitor is about 5 years under normal operating temperatures and normal usage (8 hours per day; 25 days per month). If usage exceeds the above normal usage frequency, the life expectancy may be reduced correspondingly.

Do not push the mesh portion of the front panel with your fingers or sharp objects.

### **Operating environment**

- · Avoid high-temperature rooms and near sources of heat.
- Do not place in locations with strong electric or magnetic field.
- Dry location with good ventilation.
- Avoid locations exposed to sunlight or strong lighting.

### Avoid violent impacts

Dropping the unit, or otherwise imparting a violent shock to it, is likely to cause it to malfunction.

### Do not cover with cloth

While the unit is in operation, do not cover it with a cloth or other material. This can cause the temperature to rise, leading to a malfunction.

### After use

Set the POWER switch to the OFF position.

### Care

If the body or panels of the unit become dirty, wipe them with a dry cloth. For severe dirt, use a soft cloth steeped in a small amount of neutral detergent, then wipe dry. Do not use volatile solvents such as alcohol or thinners, as these may damage the finish.

### **Error Messages**

When an error is detected in the unit or video camera, the following messages may be displayed on the video output configured for the monitor output (M).

### Note

Display the menu or status screen to view messages.

| Error message                     | Meaning                                                               |
|-----------------------------------|-----------------------------------------------------------------------|
| TEMP WARNING                      | Internal temperature error.                                           |
| PLD NG                            | Internal PLD error.                                                   |
| PLEASE CONFIRM CHU MODE<br>ON CSA | The CSA camera head setting does not match the connected camera head. |
| PLEASE CONFIRM CHU MODE<br>ON BPU | The BPU camera head setting does not match the connected camera head. |
| PLEASE UPDATE CSA<br>SOFTWARE     | The BPU and CSA software versions do not match.                       |

## **Specifications**

| General                     |                                                                                                    |
|-----------------------------|----------------------------------------------------------------------------------------------------|
| Power requirement           | 100 V to 240 V AC, 50/60 Hz                                                                                                    |
| Current consumption         | 1.4 A (max.)                                                                                                    |
| Operating temperature       | 5 °C to 40 °C (41 °F to 104 °F)                                                                                                    |
| Storage temperature         | -20 °C to +60 °C (-4 °F to +140 °F)                                                                                                    |
| Mass                        | Approx. 6.8 kg (15 lb)                                                                                                    |
| Input/output connecto       | rs                                                                                                    |
| CAMERA                      | Optical fiber connector (1)                                                                                                    |
| CCU                         | Optical fiber connector (1)                                                                                                    |
| REMOTE                      | 8-pin multi-connector (1)                                                                                                    |
| LAN                         | 8-pin (1)                                                                                                    |
| Input connectors            |                                                                                                    |
| AC IN                       | 100 V to 240 V AC (1)                                                                                                    |
| SDI1, SDI2                  | BNC type (2)<br>3G-SDI: SMPTE ST424/425 Level-B,<br>2.970 Gbps/2.967 Gbps<br>HD-SDI: SMPTE ST292, 0.8 Vp-p, 75 ohms,<br>1.485 Gbps/1.4835 Gbps                                                  |
| REFERENCE IN                | BNC type (1)<br>HD: SMPTE ST274, tri-level sync, 0.6 Vp-p,<br>75 ohms<br>SD: Black burst (NTSC: 0.286 Vp-p, 75<br>ohms/PAL: 0.3 Vp-p, 75 ohms)                                                  |
| Output connectors           |                                                                                                    |
| 3G/HD SDI OUTPUT<br>(SLOT1) | BNC type (8)<br>3G-SDI: SMPTE ST424/425 Level-A/B,<br>0.8 Vp-p, 75 ohms, 2.970 Gbps/2.967 Gbps<br>HD-SDI: SMPTE ST292, 0.8 Vp-p, 75 ohms,<br>1.485 Gbps/1.4835 Gbps<br>3G-SDI/HD-SDI selectable |
| 3G/HD SDI OUTPUT<br>(SLOT2) | BNC type (8)<br>3G-SDI: SMPTE ST424/425 Level-A/B,<br>0.8 Vp-p, 75 ohms, 2.970 Gbps/2.967 Gbps<br>HD-SDI: SMPTE ST292, 0.8 Vp-p, 75 ohms,<br>1.485 Gbps/1.4835 Gbps<br>3G-SDI/HD-SDI selectable |
| 3G/HD SDI OUTPUT<br>(SLOT3) | BNC type (2)<br>3G-SDI: SMPTE ST424/425 Level-A/B,<br>0.8 Vp-p, 75 ohms, 2.970 Gbps/2.967 Gbps<br>HD-SDI: SMPTE ST292, 0.8 Vp-p, 75 ohms,<br>1.485 Gbps/1.4835 Gbps<br>3G-SDI/HD-SDI selectable |
| HD SDI OUTPUT<br>(SLOT4)    | BNC type (2)<br>HD-SDI: SMPTE ST292, 0.8 Vp-p, 75 ohms,<br>1.485 Gbps/1.4835 Gbps                                                                                                    |
| REFERENCE OUT               | BNC type (1)<br>HD: SMPTE ST274, tri-level sync, 0.6 Vp-p,<br>75 ohms<br>SD: Composite sync, 0.3 Vp-p, 75 ohms<br>HD SYNC/SD SYNC selectable                                                    |
| Supplied accessories        |                                                                                                    |
| Number plates (1 set)       |                                                                                                    |
| Operation Guide (1)         |                                                                                                    |

| OPERATION MANUAL (CD-ROM) (1)                           |
|---------------------------------------------------------|
| Optional accessories                                    |
| United States and Canada: Plug holder B (2-990-242-01)  |
| Other areas: Plug holder C (3-613-640-01)               |
| United States and Canada: Power cord set (1-551-812-XX) |
| Other areas: Power cord set (1-782-929-XX)              |
| CCA-5-3 (3 m) and CCA-5-10 (10 m) connection cables     |
| Maintenance manual                                      |
| Related equipment                                       |
| PMW-F55 Solid-state Memory Camcorder                    |
| F65 Digital Motion Picture Camera                       |
| CA4000 Camera System Adaptor                            |
| HDC4300 Color Camera                                    |
| HDC-P43 Multi Purpose Camera                            |
| HDCU2000/2500 HD Camera Control Unit                    |
| SZC-2001/2001M/2001W HD CUTOUT Software                 |
| SZC-2002/2002M/2002W HD HFR Software                    |
| SZC-4002/4002M/4002W HFR Software                       |
| RCP-1000 series Remote Control Panel                    |
| MSU-1000/1500 Master Setup Unit                         |
| CNA-1 Camera Control Network Adaptor                    |
| Dimensions                                              |

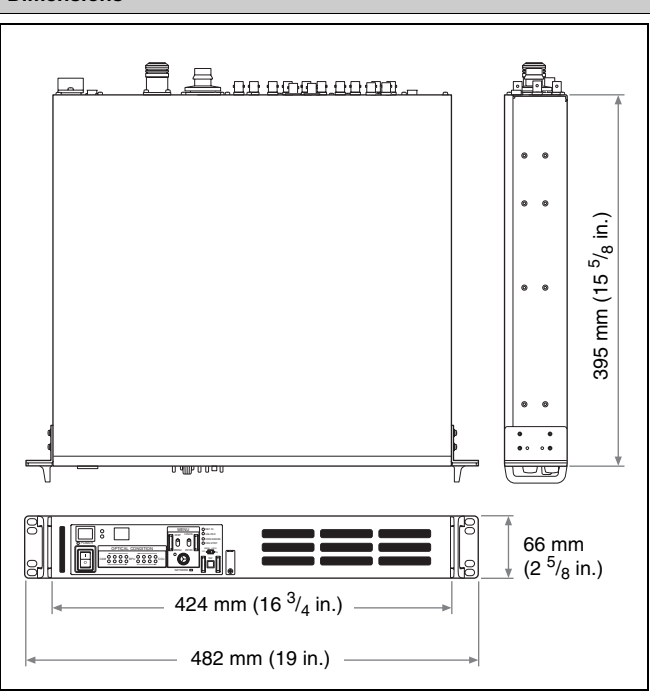

Design and specifications are subject to change without notice.

### Notes

- Always verify that the unit is operating properly before use. SONY WILL NOT BE LIABLE FOR DAMAGES OF ANY KIND INCLUDING, BUT NOT LIMITED TO, COMPENSATION OR REIMBURSEMENT ON ACCOUNT OF THE LOSS OF PRESENT OR PROSPECTIVE PROFITS DUE TO FAILURE OF THIS UNIT, EITHER DURING THE WARRANTY PERIOD OR AFTER EXPIRATION OF THE WARRANTY, OR FOR ANY OTHER REASON WHATSOEVER.
- SONY WILL NOT BE LIABLE FOR CLAIMS OF ANY KIND MADE BY USERS OF THIS UNIT OR MADE BY THIRD PARTIES.
- SONY WILL NOT BE LIABLE FOR THE TERMINATION OR DISCONTINUATION OF ANY SERVICES RELATED TO THIS UNIT THAT MAY RESULT DUE TO CIRCUMSTANCES OF ANY KIND.

### **Open Software Licenses**

On the basis of license contracts between Sony and the software copyright holders, this product uses open software. To meet the requirements of the software copyright holders, Sony is obligated to inform you of the content of these licenses.

For the content of these licenses, see the PDF file in the "License" folder of the supplied CD-ROM.

Adobe Reader must be installed on your computer to view PDF files.

If Adobe Reader is not installed on your computer, you can download it by accessing the following URL.

http://get.adobe.com/reader

The material contained in this manual consists of information that is the property of Sony Corporation and is intended solely for use by the purchasers of the equipment described in this manual.

Sony Corporation expressly prohibits the duplication of any portion of this manual or the use thereof for any purpose other than the operation or maintenance of the equipment described in this manual without the express written permission of Sony Corporation.

### BPU4000 (SY) 4-479-647-**14** (1)

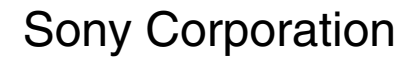